# SELPHY CP750/CP740

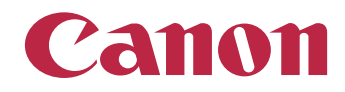

次^

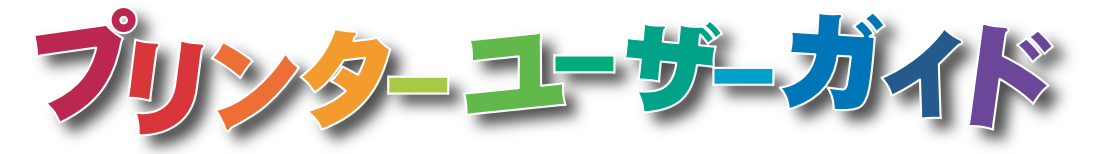

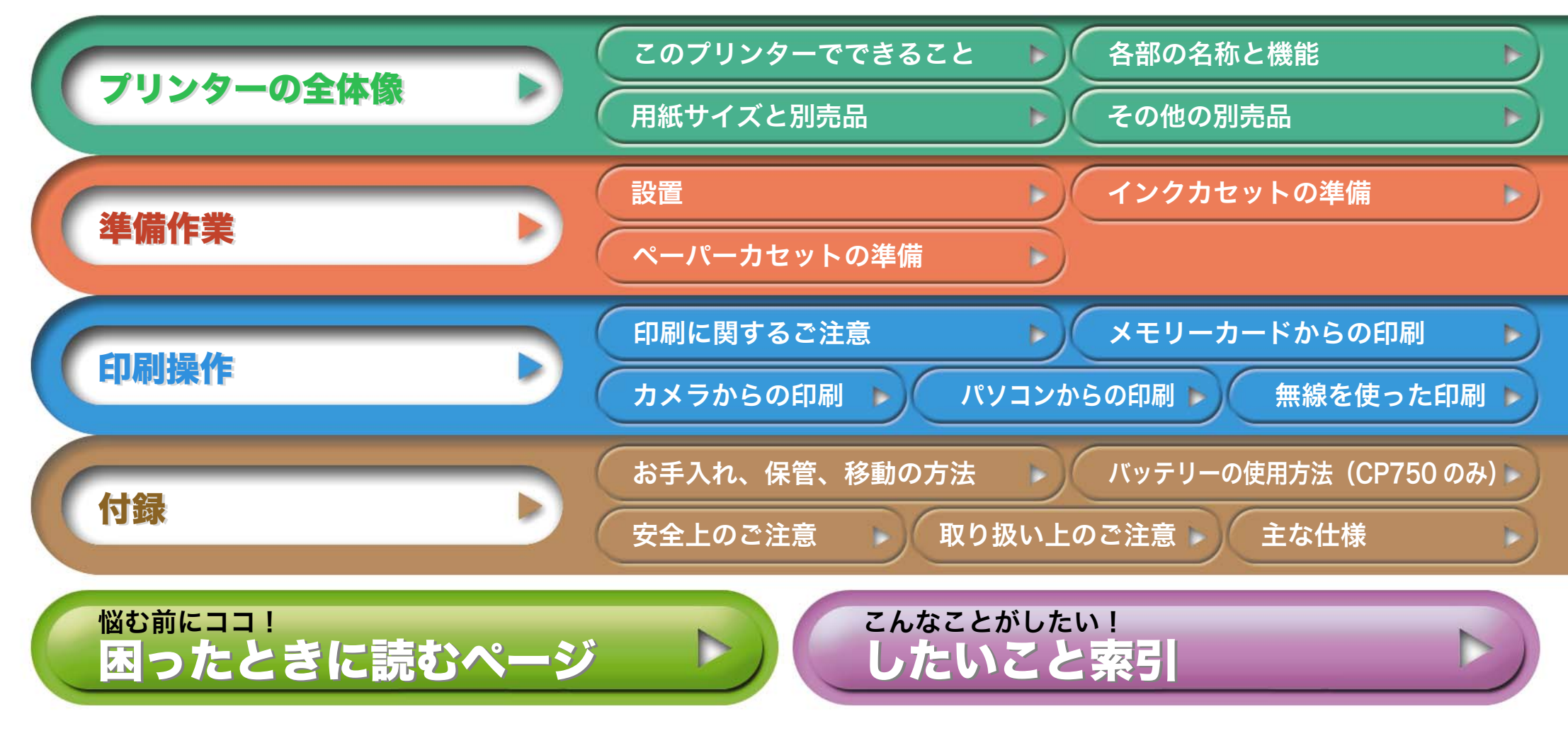

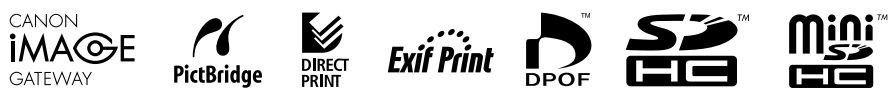

# はじめに

プリンターをお使いになる前に、必ず本書の「安全上のご注意」( $\rightarrow$  P.39) と「取り扱い上のご注意」( $\rightarrow$  P.41)をお読みください。

# このガイドの表記について

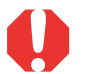

プリンターを正しく動作させるための注意事項や制限事項を記載し ています。

プリンターを使用するにあたって知っておくと便利なこと、参考に なることを記載しています。

このプリンターは、SD\* メモリーカードやマルチメディアカード \*\* をはじめと する、さまざまな種類のメディアがお使いになれます。(使用できるメモリー カードの種類は、P.13 でご確認ください)

\* Secure Digital(著作権保護システム)の略

\*\* Reduced-Size MultiMediaCard は、「RS-MMC」と表記します。 このガイドでこれらすべてを指すときは、「メモリーカード」と表記します。

また、本書に記載されている「カメラ」とは、CP750/CP740 対応のデジタル カメラおよびデジタルビデオカメラです。

# イラスト、画面例について

本書では、おもに CP750 のイラストおよび液晶モニターの画面例を使用 しています。特に注記のない限り、CP740 をお使いの場合も操作は同様で す。また、液晶モニターの画面例には、「P」(ポストカードサイズ)のイン クカセットが表示されているものを使用しています。

本書では「カメラ」の例としてデジタルカメラを使用しています。

# 著作権について

あなたがキヤノン コンパクトフォトプリンター SELPHY CP750/ CP740で印刷した画像は、個人として楽しむなどの他は、著作権法上、権 利者に無断で使用できません。

## 保証について

このプリンターの保証書は国内に限り有効です。万一、海外旅行先で故障・ 不具合が生じた場合は、持ち帰ったあと、国内の「お客様相談センター」 にご相談ください。

この装置は、情報処理装置等電波障害自主規制協議会(VCCI)の基準に基づく クラスB情報技術装置です。この装置は、家庭環境で使用することを目的とし ていますが、この装置がラジオやテレビジョン受信機に近接して使用されると、 受信障害を引き起こすことがあります。 使用説明書にしたがって正しい取り扱いをしてください。

#### 補修用性能部品について

保守サービスのために必要な補修用性能部品の最低保有期間は、製品の製造打 ち切り後7年間です。(補修用性能部品とは、その製品の機能を維持するために 必要な部品です)

#### カメラの通信設定について

お使いのカメラによっては、カメラとプリンターを接続する前に通信設定を変 更する必要があります。

 EOS 5D/10D/20D/30D/Kiss Digital/Kiss Digital N をお使いの場合 カメラの [通信設定] を [PTP]、または [印刷/ PTP]、[印刷/ PC] に設 定してください。(設定方法は、カメラの使用説明書をお読みください)

キヤノン製以外のカメラをお使いの場合
 お使いのカメラの使用説明書をお読みください。

したいこと索引

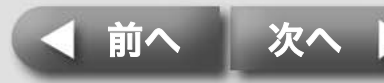

### プリンターの全体像

準備作業

# このプリンターでできること

セルフィーなら、さまざまなシーンで、多彩な印刷が楽しめます。

# 選べる印刷方法

### メモリーカードから

カメラや携帯電話から取り出したメモリーカードをプリンターのスロット に差し込んで印刷します。

### カメラを接続して

プリンターから引き出した USB ケーブルやカメラに付属の USB ケーブル をカメラに接続して印刷します。

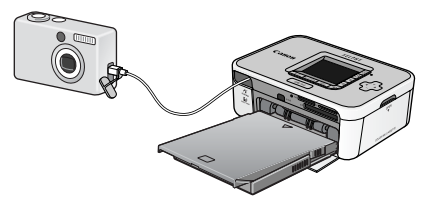

### パソコンに接続して

困ったときに読むページ

パソコンとプリンターを USB ケーブルで接続して印刷します。

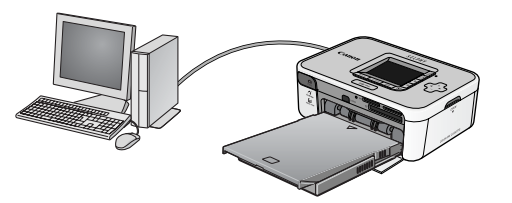

したいこと索引

### 携帯電話から

Bluetooth や赤外線通信(IrDA、IrSimple)に対応した携帯電話を使って、ケーブルを接続することなく印刷します。

Bluetooth の場合、別売の Bluetooth ユニット(BU-20)が必要です。
 赤外線通信は、CP750 のみの対応です。

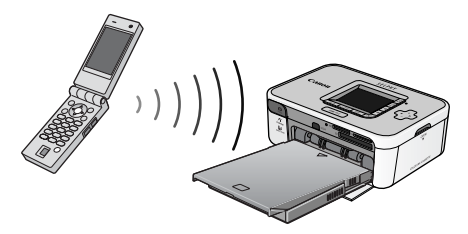

 パソコンで使用する場合は、接続する前に 、プリ ンタードライバやアプリケーションソフトウェア のインストールを行ってください。インストール は、付属の CD-ROM「Compact Photo Printer Solution Disk」を使って行います。

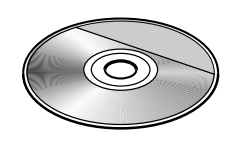

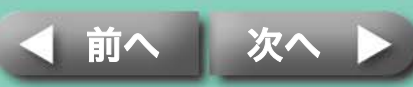

準備作業

## さまざまな用紙と印刷機能

### 絵はがきには『ポストカードサイズ用紙』

オリジナルの絵はがきが作れます。

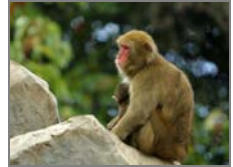

パソコンを使って、文字を入れれば、年賀状やグリーティングカードも簡単 です。必ず専用の用紙をお使いください。(郵便はがきは使えません)

### ちょっと小さめ『カードサイズ用紙』

手帳やおさいふに入れて持ち運びに便利なクレジットカードサイズの用紙に 印刷します。

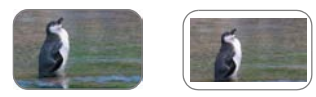

ラベル紙や8分割ラベル紙を使えば、さらに利用方法が拡がります。

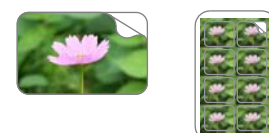

困ったときに読むページ

### アルバム保存に最適『L サイズ用紙』

ー般的なサイズの写真を印刷します。撮影した日付を入れたり、フチあり で印刷することもできます。

したいこと索引

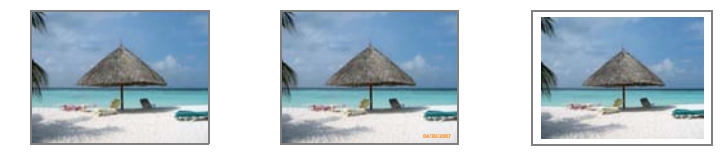

### ダイナミック!『ワイドサイズ用紙』

100 × 200mm の大きな用紙で迫力のある写真が仕上がります。

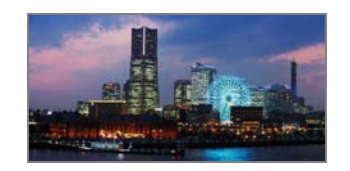

カメラのスティッチアシスト機能と、付属のパソコン用アプリケーション 「PhotoStitch」を使えば、より雄大な視点の画像を作ることができます。

### インデックス印刷、複数面印刷

インデックス(画像の一覧)の印刷や、1 枚の用紙に複数の画像を印刷することもできます。

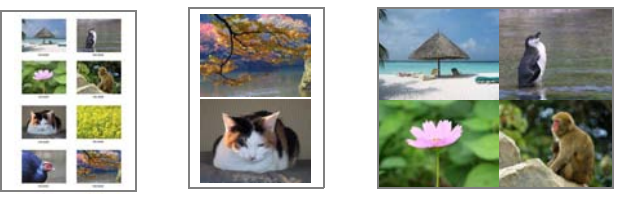

### さらに CP750 なら

お使いのプリンターがCP750なら、画像の一部分だけを拡大印刷(トリミング)したり、画像の色味を変更して印刷することができます。

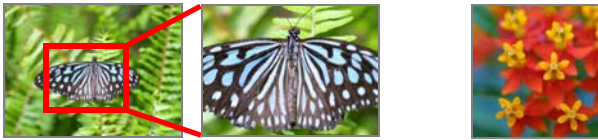

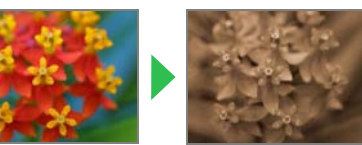

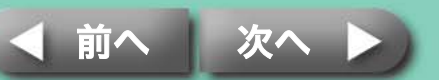

準備作業

5

# 各部の名称と機能

プリンターの各部の名称とその機能です。

# **SELPHY CP750**

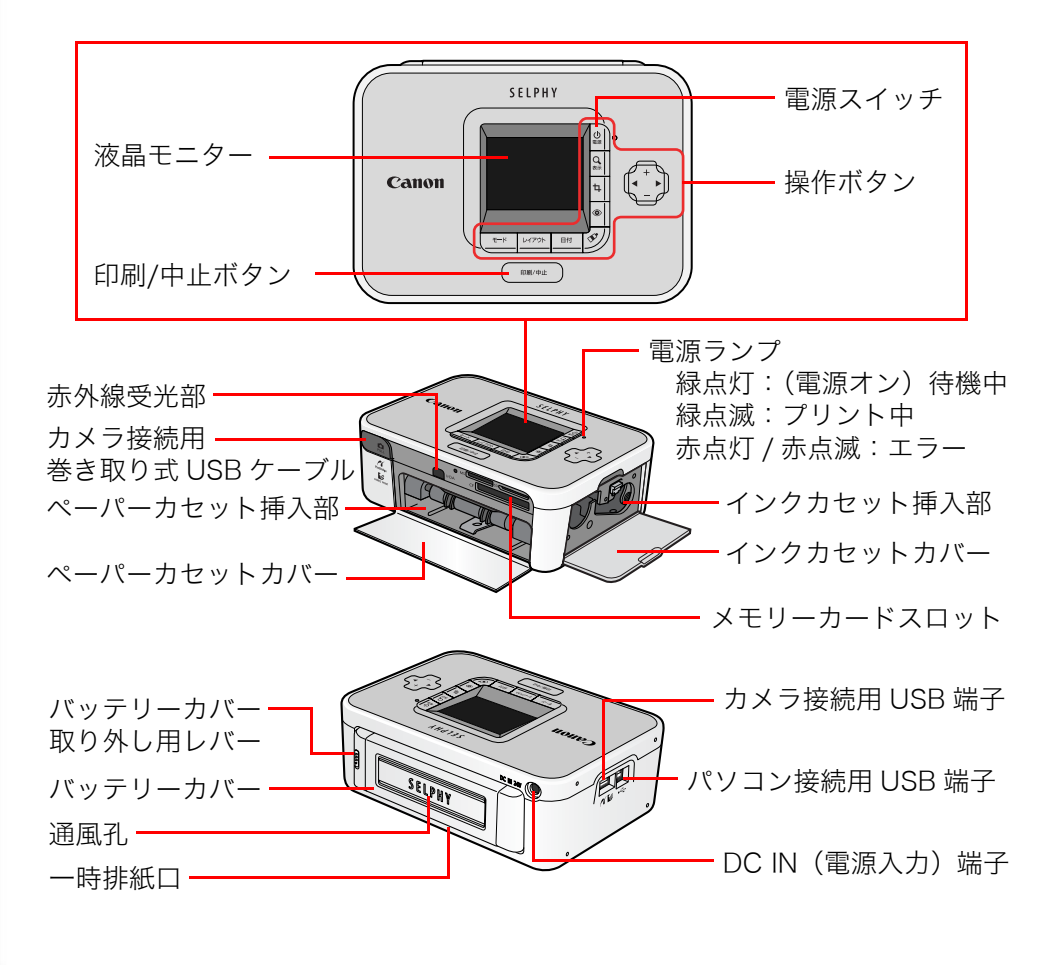

# **SELPHY CP740**

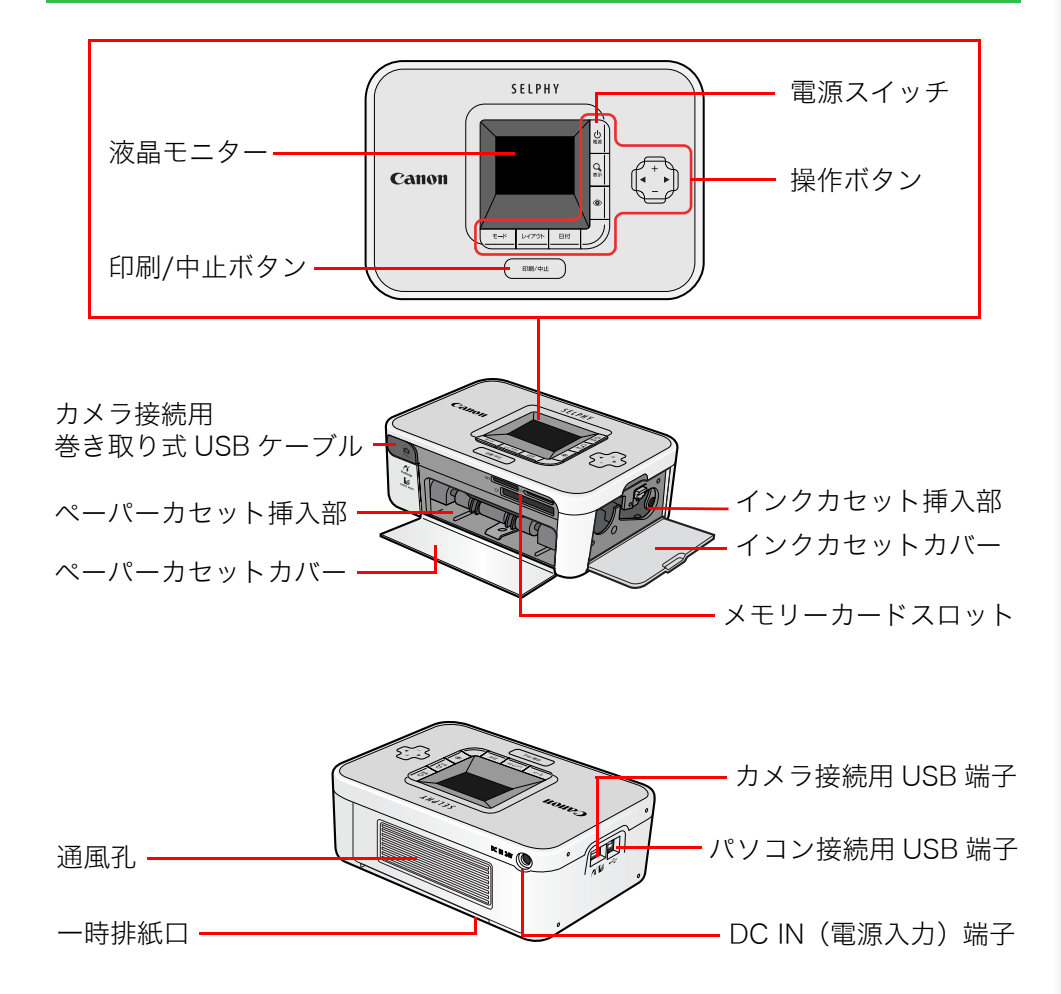

困ったときに読むページ

したいこと索引

◀ 前へ │ 次へ ▶

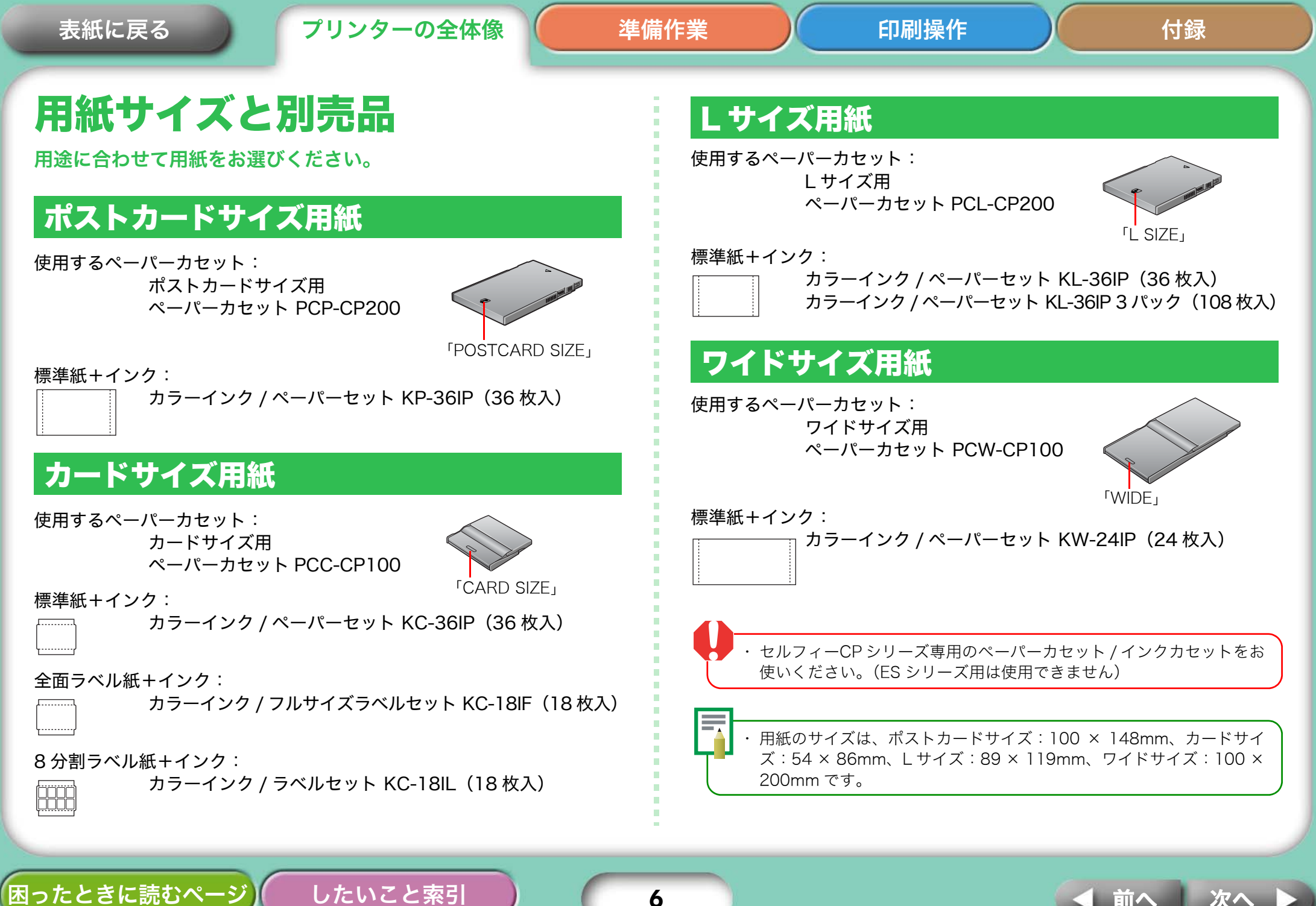

準備作業

# その他の別売品

セルフィーの可能性を拡げる別売品を紹介します。

### バッテリーパック NB-CP2L (CP750 のみ)

バッテリーパックを使えば、外出先でも印刷できます。

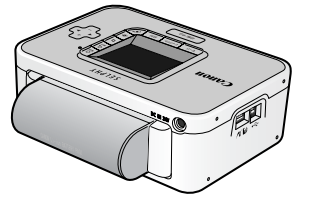

### Bluetooth ユニット

Bluetooth ユニット(BU-20)を取り付ければ、Bluetooth 対応の携帯電話から、ケーブルを接続することなく印刷できます。

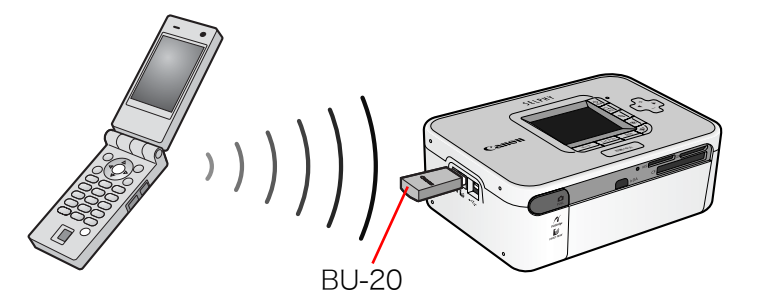

印刷方法については、「印刷操作」の「無線を使った印刷」をご覧ください。

### CP プリンターケース CPC-1

プリンターの収納に便利な専用ケースです。

【困ったときに読むページ】 したいこと索引

#### 使用済みインクカートリッジ回収のご案内

キヤノンでは地球環境保全と資源の有効活用を目的といたしまして、使用済みインク カートリッジの回収を行っております。使い終わったインクカートリッジは、お近くの 販売店等に設置されたキヤノンカートリッジ回収ボックスまでお持ち込みくださいます よう、ご協力お願い申し上げます。

回収したインクカートリッジは、各部材毎に適切な方法でリサイクル処理いたします。なお、 SELPHY で印刷後、インクカートリッジ内に残る写真の潜像は、処理過程において、復元できない ように破壊・廃却し、潜像の利用・復元等は一切いたしません。

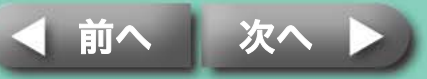

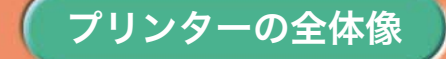

# 設置

#### 安全にお使いいただくために、セルフィーは、次のように設置して ください。

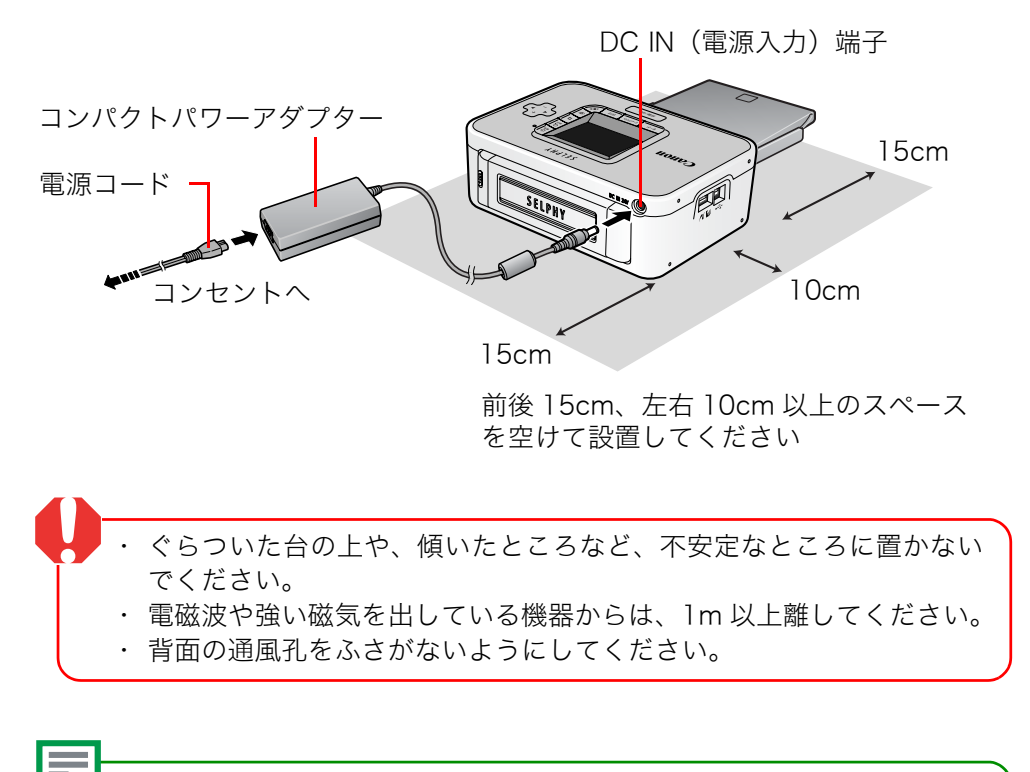

・CP750の場合は、別売のバッテリーパックもご使用いただけます。

困ったときに読むページ

したいこと索引

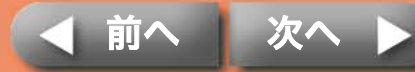

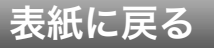

準備作業

印刷操作

# インクカセットの準備

インクカセットは、次の手順で取り付けます。

### インクカセットのサイズを確認します。

印刷する用紙サイズに合ったインクカセットを用意します。

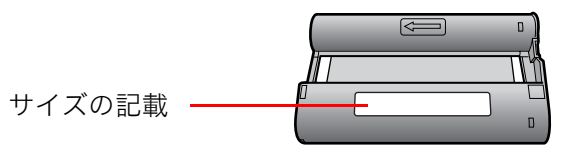

### **ク** インクシートにたるみがないか確認します。

たるみがある場合は、次の部分を軽く回してください。 回しすぎると、枚数分印刷できなくなりますのでご注意ください。

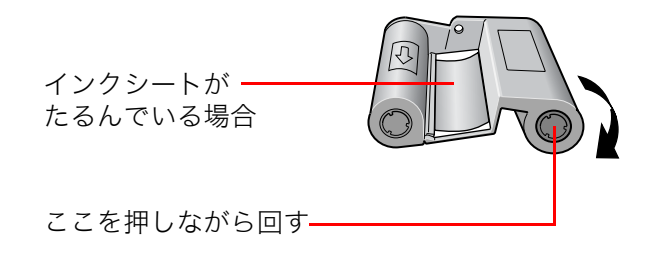

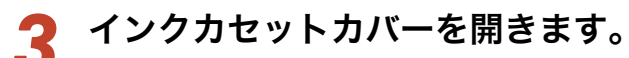

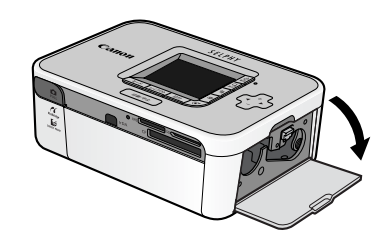

4 インクカセットをカチッと音がするまで差し込み、イン クカセットカバーを閉じます。

インクカセットを取り出す場合は、ツメを上に動かします。

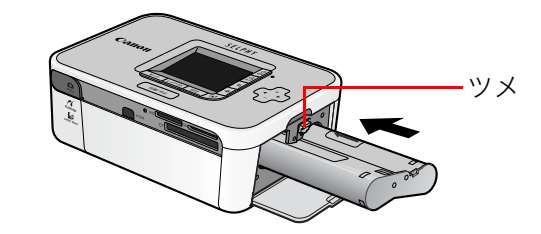

 インクカセットのインクシートに触れたり、インクシートを引っ張り 出したりしないようにしてください。枚数分印刷できなくなります。
 使い切ったインクカセットは、絶対に再使用しないでください。誤動 作や故障の原因になります。

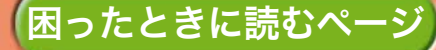

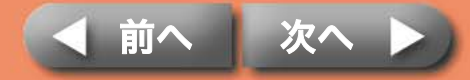

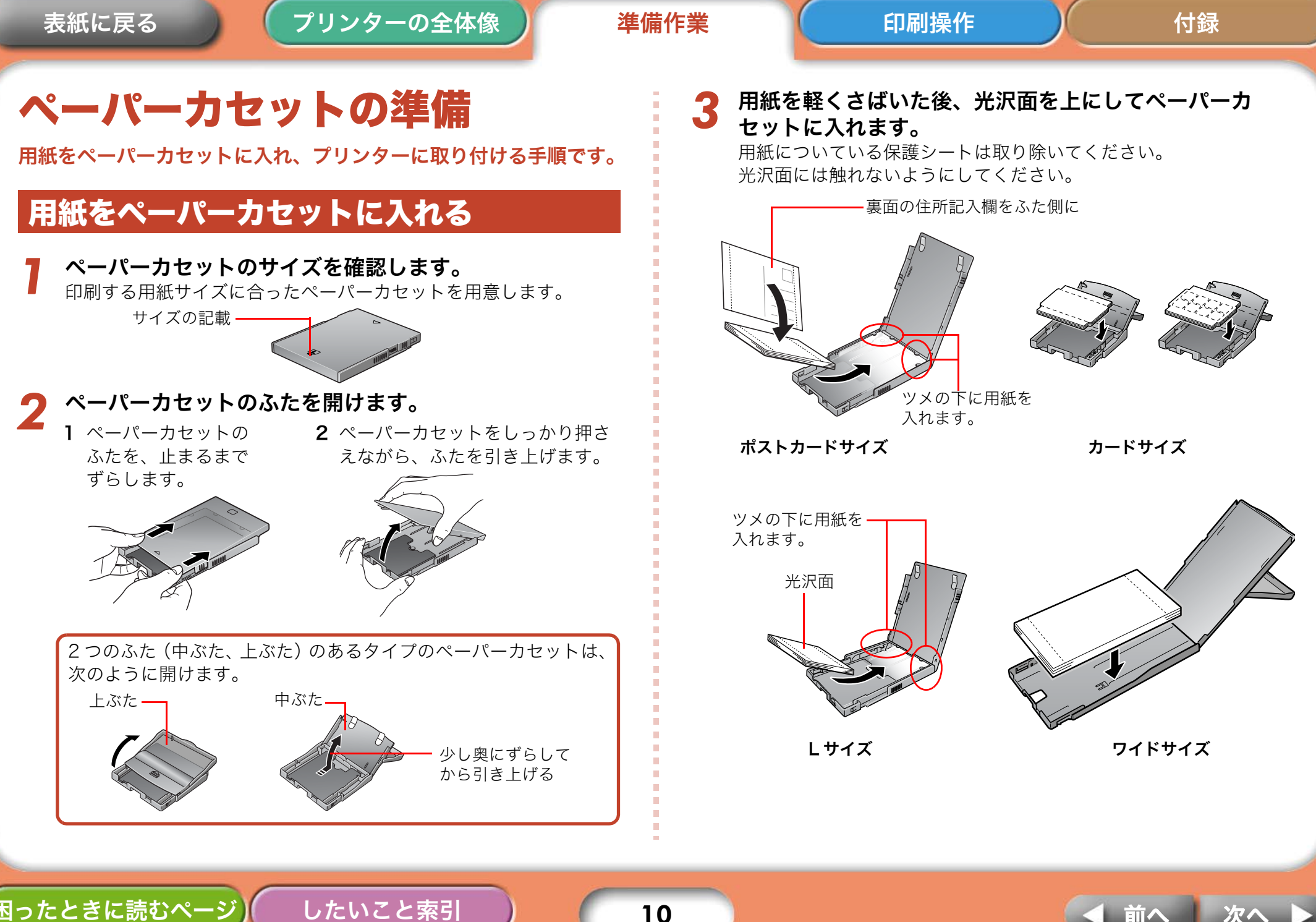

困ったときに読むペー

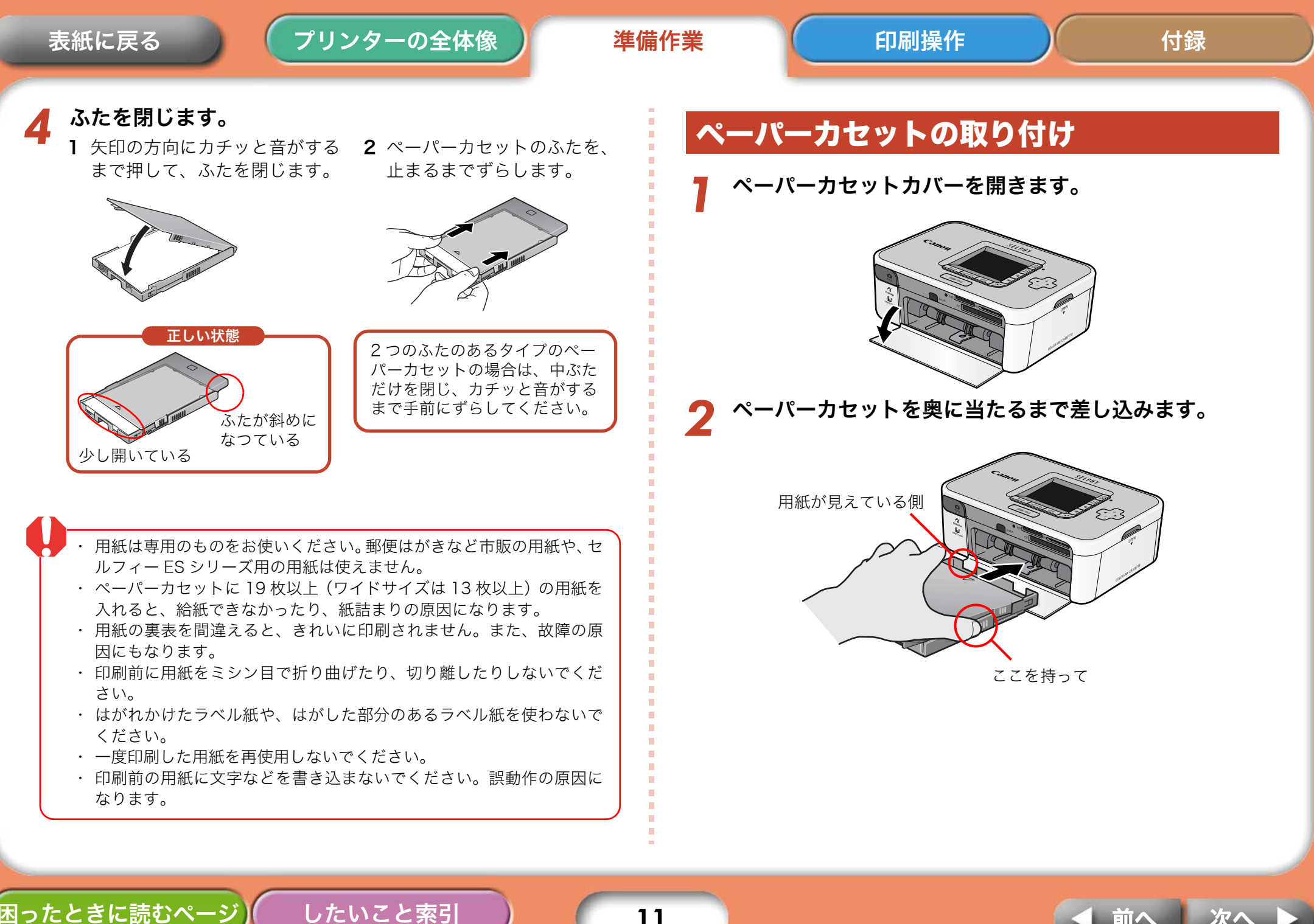

11

困ったときに読むページ

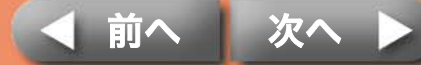

付録

# 印刷に関するご注意

印刷時に気をつけていただきたいことを説明します。

「メモリーカードからの印刷」、「カメラからの印刷」、「パソコンからの印 刷」、「無線を使った印刷」のすべてに共通の注意事項です。

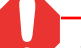

・ 電源を入れた直後または印刷中に、ペーパーカセットを抜いたり、インクカセットカバーを開けたりしないでください。故障の原因になります。
 ・ 印刷時、用紙は前後に 4 回動きます。このとき用紙に触れたり、引っ

- 張ったりしないでください。けがや故障の原因になることがあります。 ・ペーパーカセットに 19 枚以上(ワイドサイズの場合は 13 枚以上)の
- 用紙を入れないでください。また、印刷された用紙を用紙受け部(ペー パーカセットの上)に 10 枚以上ためないようにしてください。
- ・ プリンター内部が一定以上の温度になると、一時的に印刷が中断する ことがあります。温度が下がると自動的に印刷が再開されますので、し ばらくお待ちください。(周囲の温度が高い場合や、連続して多くの枚 数を印刷している場合などに発生することがあります)
- 一度印刷した用紙に、再度印刷しないでください。

困ったときに読むページ

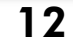

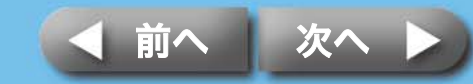

### プリンターの全体像

準備作業

# メモリーカードからの印刷

- セルフィーは、DCF 規格の画像データ (Exif Print 準拠)、および DPOF (Ver 1.00 準拠) に対応しています。
- カメラで初期化したメモリーカードをお使いください。パソコンで初期 化したメモリーカードの場合、画像を認識できないことがあります。

メモリーカードの取り扱い方法については、メモリーカードに付属の 使用説明書をご覧ください。

# メモリーカードの入れかた

液晶モニターに次の画面が表示されるまで電源スイッチ を長押しします。

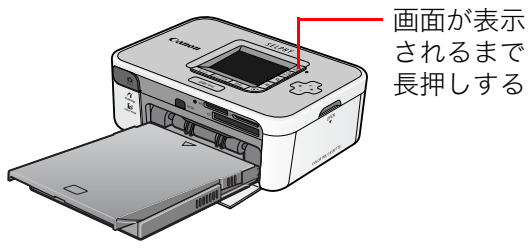

困ったときに読むページ

| - |    |     | - |
|---|----|-----|---|
|   | Ca | non |   |
|   |    |     |   |

2 メモリーカードをラベル面を上にしてカードスロットに 差し込みます。

メモリーカードは、カードスロットから少しはみ出している状態となります。

液晶モニターにはメモリーカードに保存されている画像が表示され ます。

したいこと索引

同時に複数のカードを差し込まないようにしてください。

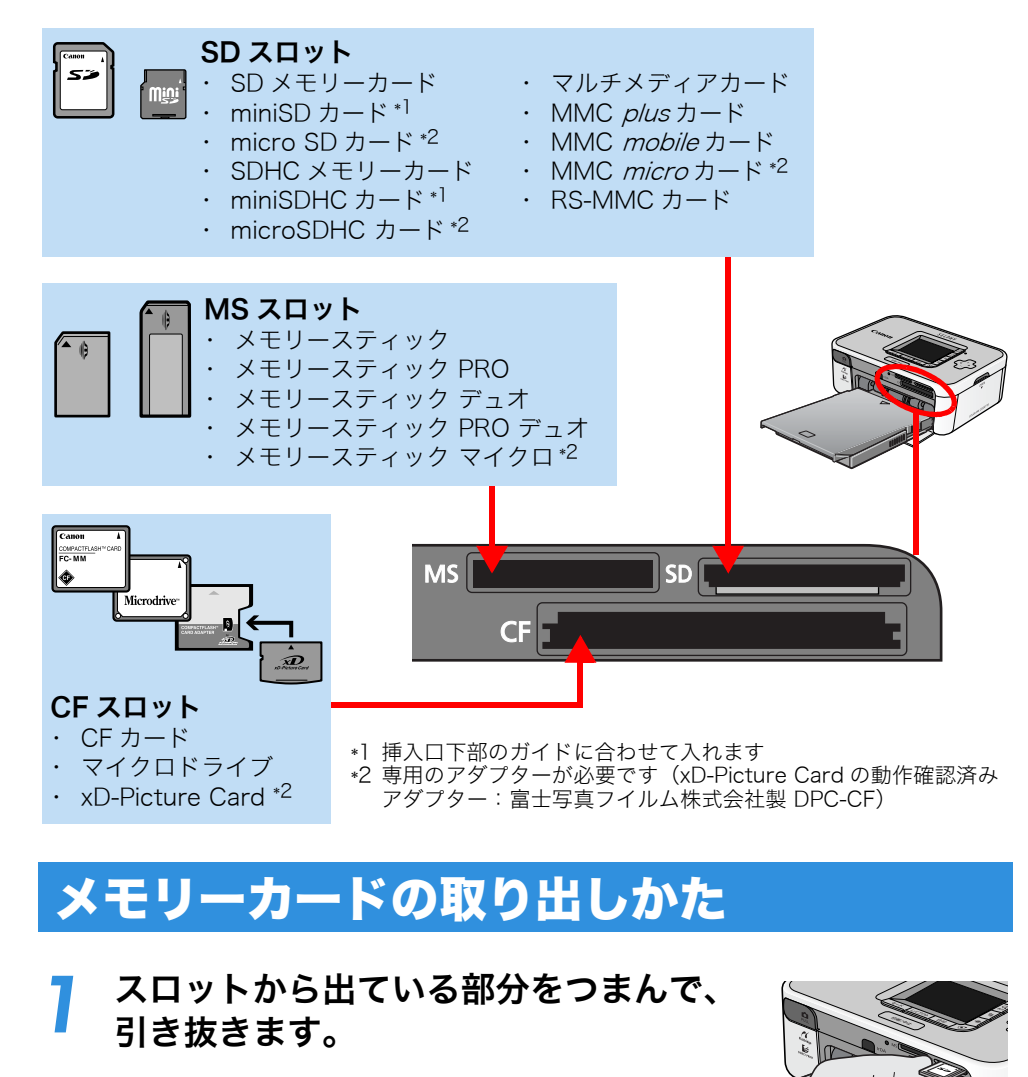

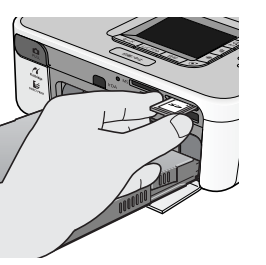

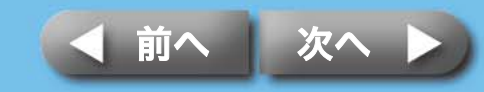

### 付録

## 液晶モニターの表示

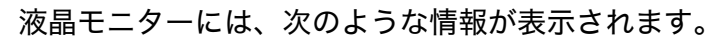

### **CP750**の場合

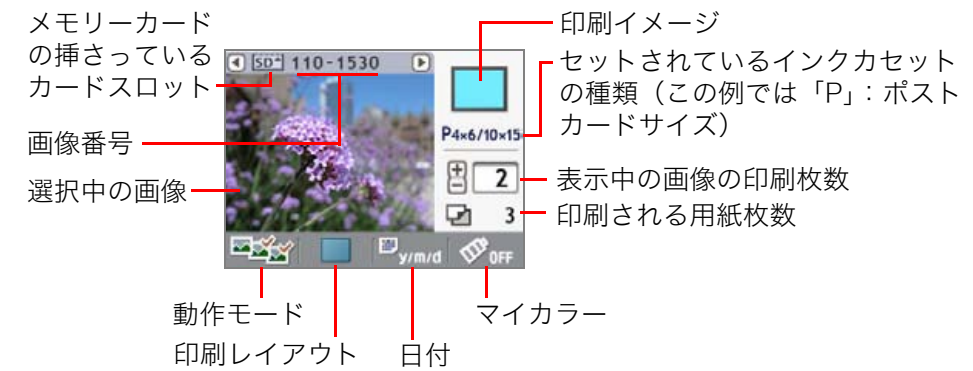

### **CP740**の場合

困ったときに読むページ

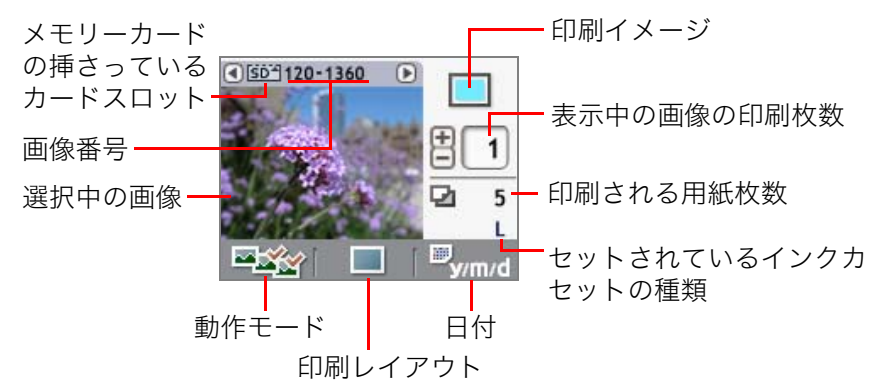

上記のように、CP750 と CP740 では一部液晶モニターの表示が異な りますが、基本的な構成要素は同じです。以降の説明では、CP750 の 液晶モニターの表示を例にして説明を進めます。

したいこと索引

# 操作ボタンの機能

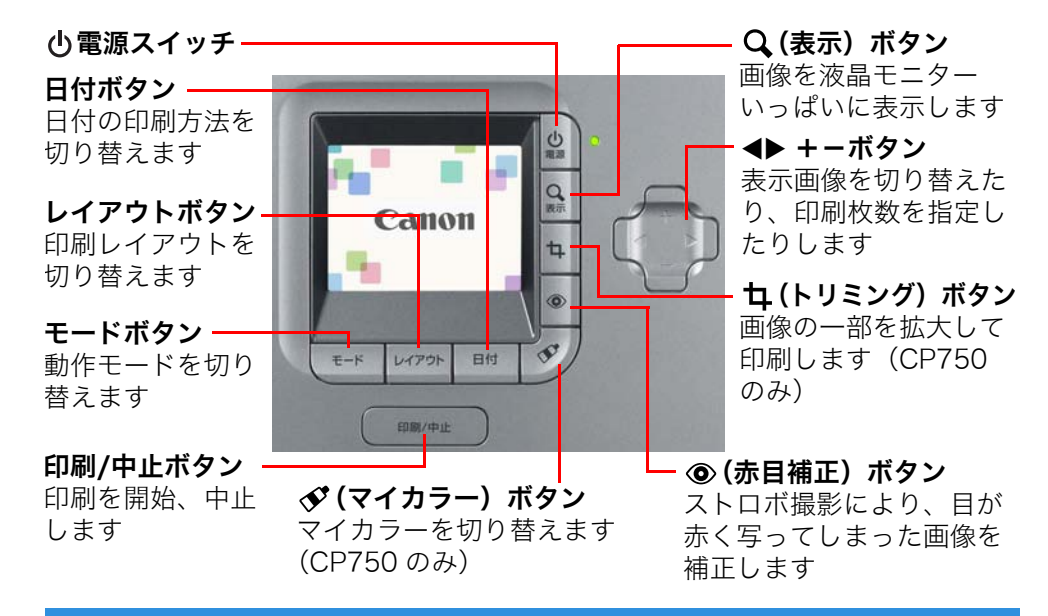

## フル画面表示

画像の選択時、印刷情報の表示を消して、画像を液晶モニターいっぱいに 表示することができます。画像の細かな部分を確認したいときなどにご活 用ください。

### Q (表示)ボタンを押します。

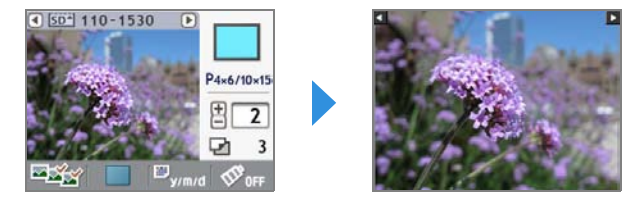

もう一度、Q(表示)ボタンを押すと、元の表示に戻ります。

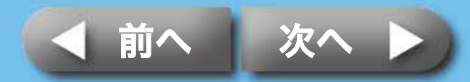

## 動作モードの選択と印刷操作

動作モードを選択して印刷を実行します。

💌 (シングル):表示中の画像を 1 枚印刷します。

🖙 (セレクト): 選択した画像を指定した枚数分印刷します。

- 🔤 (オール): メモリーカード内のすべての画像を1枚ずつ印刷します。
- (DPOF): カメラ側で指定した DPOF (Digital Print Order Format) 情報にしたがって印刷します。DPOF の設定方法については、お使いのカメラに付属の使用説明書をご覧ください。

セルフィーは、撮影時に記録された撮影情報を利用して、よりきれいな 印刷を行います。この処理を使わない場合は、**日付**ボタンを押しながら **印刷 / 中止**ボタンを押し、印刷をはじめてください。

#### 動作モードの選択のしかた

 モードボタンを押します。 動作モードー覧が表示されます。
 ▲ ボタンで動作モードを選択します。
 再度、モードボタンを押します。

### 表示中の画像を1枚印刷する(シングル)

液晶モニターで、動作モードが ■■ (シングル) になっていることを確認します。

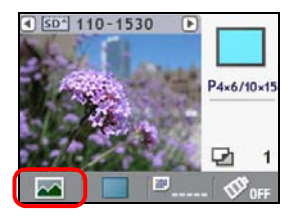

#### ✓ ◆ を押して、印刷する画像を選択します。

✓ ボタンを押し続けると、すばやく画像が切り替わります。

3 必要に応じて、印刷レイアウト、日付印刷、トリミング、 マイカラーを設定します。 トリミング、マイカラーは、CP750のみの機能です。

┃ 印刷/中止ボタンを押します。

印刷がはじまります。

困ったときに読むページ

したいこと索引

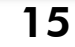

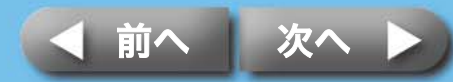

### プリンターの全体像

準備作業

### 指定した画像を指定した枚数分印刷する(セレクト)

7 液晶モニターで、動作モードが ■ (セレクト) になって いることを確認します。

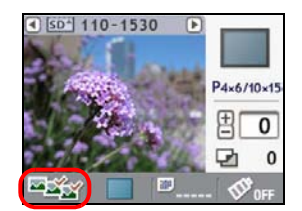

#### 2 ◀▶ を押して、印刷する画像を選択します。 ボタンを押し続けると、すばやく画像が切り替わります。

**3 +** - を押して、印刷する枚数を指定します。 ボタンを押し続けると、すばやく印刷枚数が変化します。

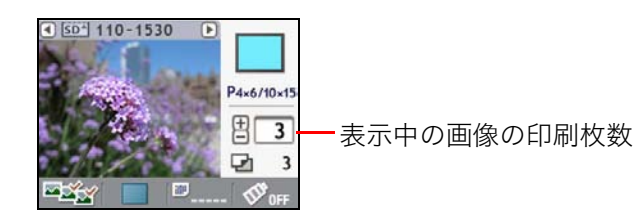

4 手順2~3を繰り返して、印刷したいすべての画像の枚 数設定を行います。

#### 5 必要に応じて、印刷レイアウト、日付印刷、マイカラー を設定します。

ここで設定した印刷レイアウト、日付印刷、マイカラーの設定は、手順3~4で設定したすべての画像に適用されます。 マイカラーは、CP750のみの機能です。

#### 液晶モニターで設定内容を確認します。

ペーパーカセットに必要な枚数の用紙が入っていることを確認して ください。

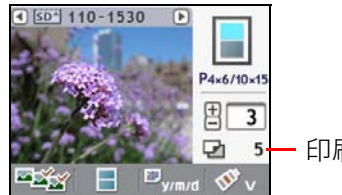

#### - 印刷される用紙枚数

付録

### 7 印刷/中止ボタンを押します。

印刷がはじまります。 印刷が終了すると、すべての枚数設定は0枚に戻ります。

・印刷レイアウトで 🔢 (インデックス)を選択している場合、印刷枚 数は「1」を指定してください。(複数枚指定しても、1 画像ずつしか 印刷されません)

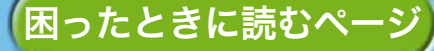

したいこと索引

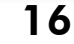

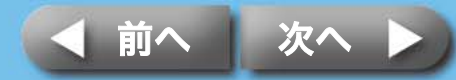

### すべての画像を1枚ずつ印刷する(オール)

液晶モニターで、動作モードが 型⇒ (オール) になって いることを確認します。

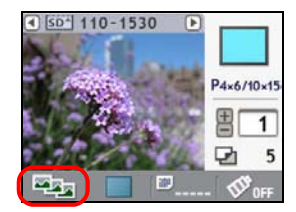

2 必要に応じて、印刷レイアウト、日付印刷、マイカラー を設定します。

ここで設定した印刷レイアウト、日付印刷、マイカラーの設定は、すべての画像に適用されます。 マイカラーは、CP750のみの機能です。

### 液晶モニターで設定内容を確認します。

ペーパーカセットに必要な枚数の用紙が入っていることを確認して ください。

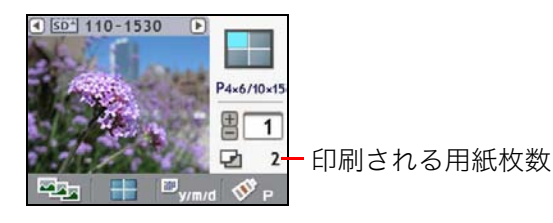

したいこと索引

**4** 印刷/中止ボタンを押します。 印刷がはじまります。 ・動作モードで 🔩 (オール)を選択し、印刷レイアウトで 🔢 (イン デックス)を選択して印刷すると、メモリーカード内の全画像の一覧を 印刷することができます。

### カメラで指定して印刷する(DPOF)

お使いのカメラを使って、印刷したい画像を選び、印刷 枚数などを設定します。

印刷指定の方法は、お使いのカメラによって異なります。カメラの使 用説明書をご覧ください。

# 2 液晶モニターで、動作モードが ■>■ (DPOF) になって いることを確認します。

メモリーカードに DPOF 情報が設定されていない場合、[DPOF] は 選択できません。

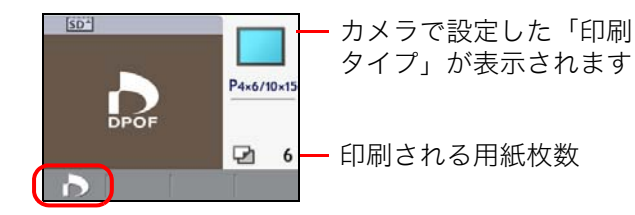

# **印刷/中止ボタンを押します。**

・日付印刷の設定は DPOF 情報にしたがいます。**日付**ボタンでは設定で きません。また、レイアウトも指定できません。

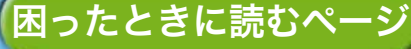

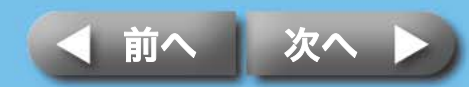

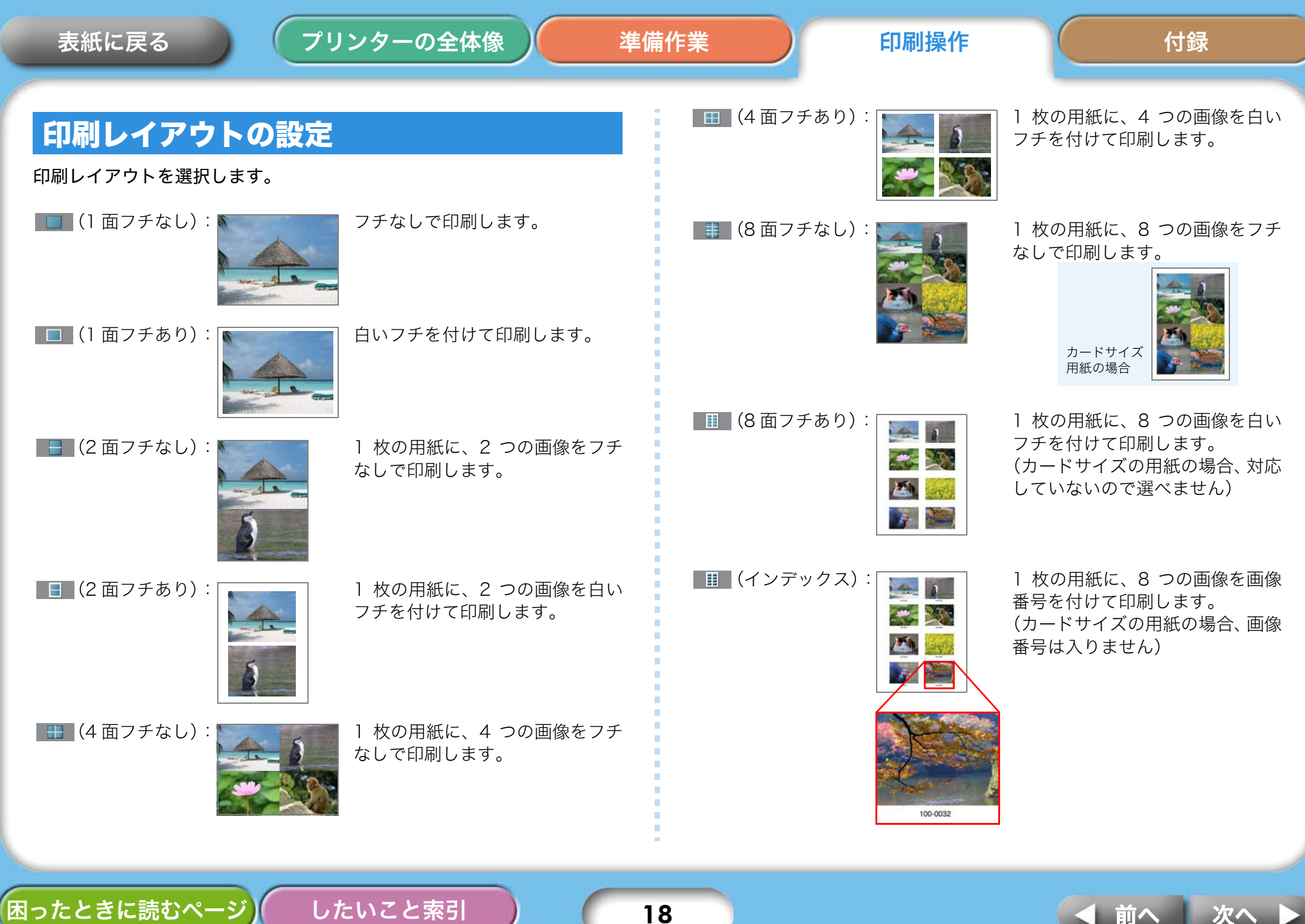

#### レイアウトボタンを押すと表示される一覧で印刷レイア ウトを選択し、再度レイアウトボタンを押します。

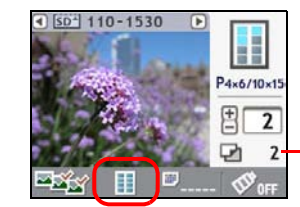

■ 選択した印刷レイアウト によって、用紙の枚数が 変化します

| ・ 動作モードによって、選べるレイアウトは異なります。 |            |            |            |           |
|-----------------------------|------------|------------|------------|-----------|
| モードレイアウト                    | (シングル)     | (セレクト)     | (オール)      | (DPOF) *1 |
| (1 面フチなし)                   | 0          | 0          | 0          | ∆*2       |
| ■■■ (1 面フチあり )              | $\bigcirc$ | $\bigcirc$ | $\bigcirc$ | —         |
| (2 面フチなし)                   | _          | 0          | $\bigcirc$ | —         |
| [2面フチあり)                    | _          | 0          | $\bigcirc$ | —         |
| (4 面フチなし)                   |            | 0          | 0          | —         |
| (4 面フチあり)                   | _          | $\bigcirc$ | $\bigcirc$ | —         |
| (8 面フチなし)                   | ∆*3        | 0          | $\bigcirc$ | —         |
| (8 面フチあり)                   |            | ∆*4        | ∆*4        |           |
| (インデックス)*4                  |            | 0          | 0          | ∆ *5      |
| ○印・選べます                     |            |            |            |           |

○印:選べます。一印:選べません。

△印:条件付きで選べます。

\*1 カメラで設定した印刷タイプに従います。プリンターでは指定できません。 \*2 カメラの印刷タイプを「スタンダード」に設定したときのみ印刷できます。 1 面フチなしで印刷します。

\*3 カードサイズ用紙の場合のみ選べます。

\*4 カードサイズ用紙の場合は選べません。

\*5 カメラの印刷タイプを「インデックス」に設定したときのみ印刷できます。

付録

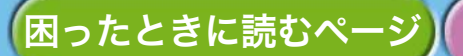

したいこと索引

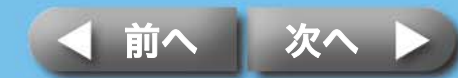

#### プリンターの全体像 表紙に戻る 準備作業 印刷操作 付録 日付ボタンを押します。 ◀▶ ボタンを使って、撮影した 日付印刷の設定 日付を入れるかどうか選択し、再度日付ボタンを押しま す。 日付印刷の有無、形式を選択します。 SD<sup>+</sup> 110-1530 🕒 ■....(日付なし): 日付を印刷しません。 P4x6/10x1 年 / 月 / 日の形式で、日付を印刷 <sup>III</sup>yym/d (年 / 月 / 日): します。 ・日付として印刷される撮影日は、Exif 情報として各画像ファイルに含 (2007/04/30) まれている撮影日付です。 ・ 画像ファイルに Exif 情報がない場合には、ファイル更新日を日付とし 月/日/年の形式で、日付を印刷 ■<sub>m/d/y</sub>(月/日/年): て印刷します。 します。 ・印刷レイアウトで ・印刷レイアウトで ・(インデックス)を選択している場合、日付印 刷はできません。 (04/30/2007) ・ カードサイズの用紙に 📑 (8 面フチなし) で印刷する場合、日付印 刷はできません。 日 / 月 / 年の形式で、日付を印刷 Image: Background (□ / 月 / 年): します。 (30/04/2007

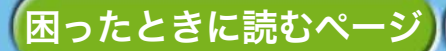

したいこと索引

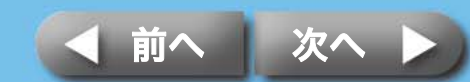

困ったときに読むページ

したいこと索引

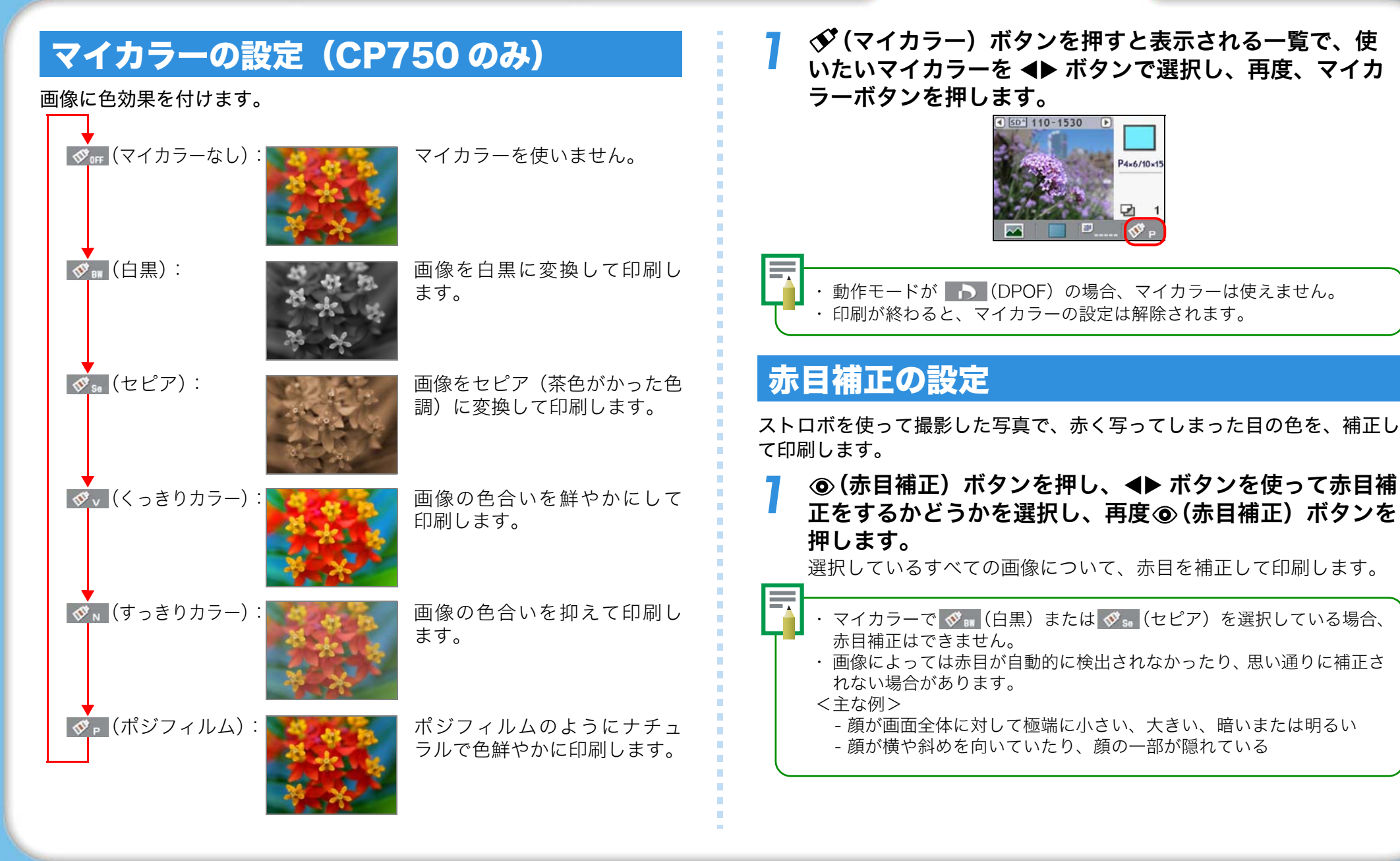

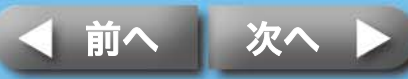

# トリミングの設定(CP750のみ)

印刷する範囲を指定します。

困ったときに読むページ

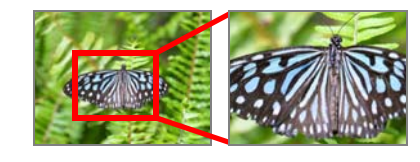

 ・トリミングは、動作モードが (シングル)に設定されている場合 にのみ使用できます。

#### 

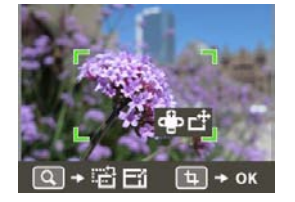

2 Q(表示)ボタンを押します。
印刷範囲の大きさと方向を設定する状態に変わります。

#### **+ - で印刷範囲の大きさを調整します。 ◆** で枠が 90 度回転します。

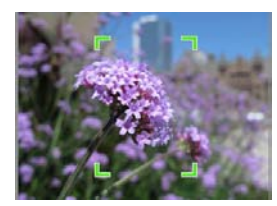

したいこと索引

Q(表示)ボタンを押します。 印刷範囲の位置を指定する状態に変わります。

### +- ◀▶ を使って、印刷範囲の位置を調整します。

ここで再度 **Q**(表示) ボタンを押すと、印刷範囲の大きさと方向を設 定する状態に戻ります。

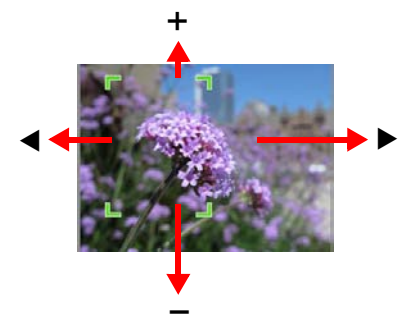

6 印刷範囲の設定が終わったら 中(トリミング)ボタンを押します。

✓ ▲▶ ボタンで 1 (OK)を選択し、 中(トリミング) ボタンを押して設定を完了します。

トリミング設定を解除する場合は (キャンセル)を選択します。

 ・印刷が終わると、トリミングの設定は解除されます。ただし、印刷終 了後に続けて
 (トリミング)ボタンを押すと、前回と同じ位置に枠 が表示されます。(同じ画像を複数枚印刷したいときは、この位置でト リミング設定を続けてください)

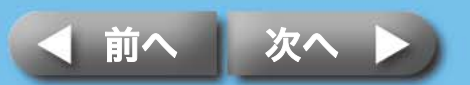

# カメラからの印刷

プリンターにカメラを接続して印刷する操作です。

# カメラの確認

この方法で印刷が可能なカメラは、カメラとプリンターを接続したとき、 カメラの液晶モニターに、次のような ☎(ピクトブリッジマーク)、または ☑(ダイレクトプリントマーク)が表示されます。

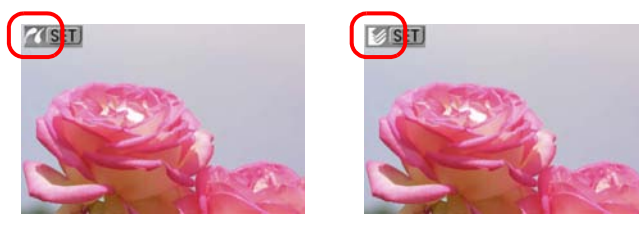

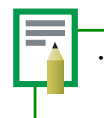

PictBridge は、メーカーや機種に関係なく、デジタルカメラやビデオ カメラを直接プリンターに接続し、カメラの画像をパソコンを使わず にダイレクトプリントするための標準規格です。

# カメラの接続

次のようにプリンターとカメラを接続します。

プリンターとカメラを接続する前に、プリンターにメモリーカードが 入っていないこと、プリンターがパソコンに接続されていないことを 確認してください。

したいこと索引

#### プリンターから巻き取り式 USB ケーブルを引き出し、カ メラに接続します。

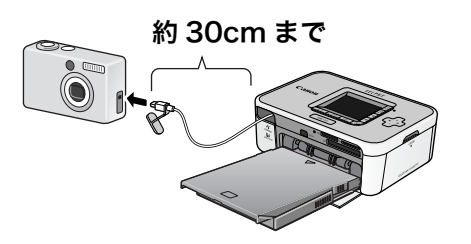

巻き取り式の USB ケーブルのコネクタの形状が、カメラと合わない 場合は、カメラに付属の USB ケーブルで接続します。

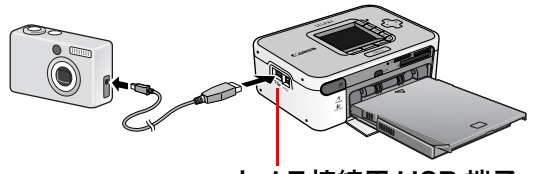

カメラ接続用 USB 端子

- カメラとプリンターを接続する場合には、カメラの電池切れで印刷が 中断してしまうことを避けるため、カメラの電源を電源コンセントから取ることをおすすめします。バッテリーまたは電池をお使いになる ときは、フル充電されたバッテリーまたは新品の電池をお使いください。
  - ・ 巻き取り式 USB ケーブルは、ケーブルを手前に軽く引いたあと、手を 離さずに収納してください。
  - ・ ケーブルは約 30 c m まで引き出せます。それ以上引き出すと故障の原因になりますのでご注意ください。

困ったときに読むページ

23

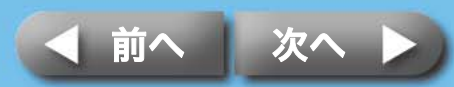

## カメラから印刷

困ったときに読むページ

ここでは、キヤノン製カメラを例にして、操作の流れを簡単に説明します。 詳しい操作方法については、お使いのカメラの使用説明書(キヤノン製カ メラをお使いの場合には「カメラユーザーガイド」や「ダイレクトプリン トユーザーガイド」)をご覧ください。

7 液晶モニターに画面が表示されるまで電源スイッチを長 押しします。

2 カメラの電源を入れ、画像を再生する状態にします。 カメラの液晶モニターに ☎(ピクトブリッジマーク)、または ☎(ダ イレクトプリントマーク)が表示されます。

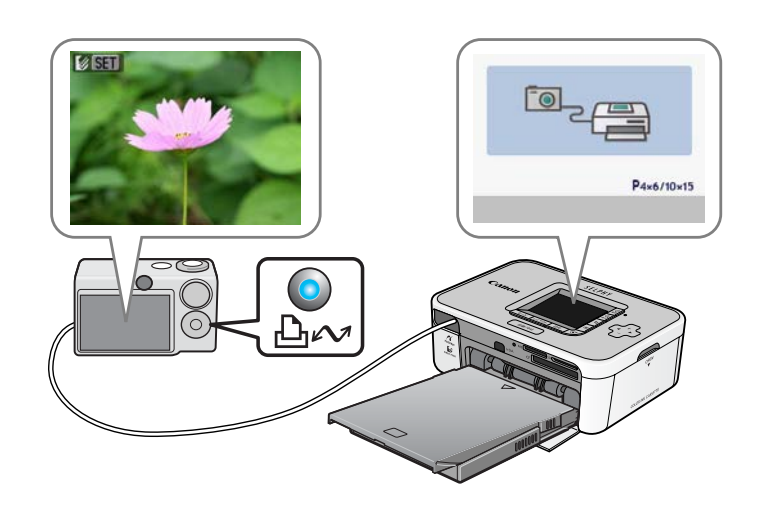

したいこと索引

# **3** 凸へ (イージーダイレクト) ボタンを押します。

カメラによっては、**凸**へ(イージーダイレクト)ボタンのかわりに、 SET ボタンを 2 回押します。

印刷がはじまります。

USB ケーブルを取り外すときは、先にプリンターの電源スイッチを 長めに押して電源を切ってください。 対応のキヤノン製カメラは、次の URL でご確認ください。 http://canon.jp/pictbridge

なお、PictBridge に対応していれば、キヤノン製以外のカメラでも 印刷できます。詳細はお使いのカメラの使用説明書をご覧ください。

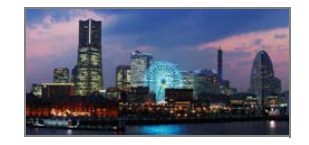

ぼ (ダイレクトプリントマーク)が表示された場合は、用紙右端が空白になります。(油性ペンなどで文字を書き込むことができます)

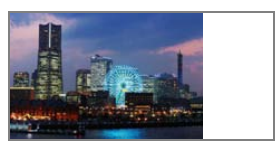

・お使いのカメラによっては、印刷接続方式を「自動」から「PictBridge マーク」にすることで、全面印刷ができます。

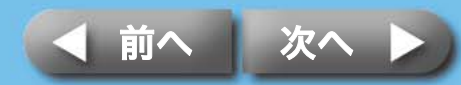

### さまざまな設定での印刷

キヤノン製力メラをお使いの場合には、次のような設定を行って印刷する ことができます。(機種によっては対応していない場合もあります) 詳しい操作方法については、「カメラユーザーガイド」や「ダイレクトプリ ントユーザーガイド」をご覧ください。

オメラの液晶モニターに、☎(ピクトブリッジマーク)、または ☎(ダイレクトプリントマーク) が表示されていることを確認します。

#### **う SET** ボタンを押します。

困ったときに読むページ

カメラの液晶モニターに次のような画面が表示されます。 必要に応じて、設定を変更します。

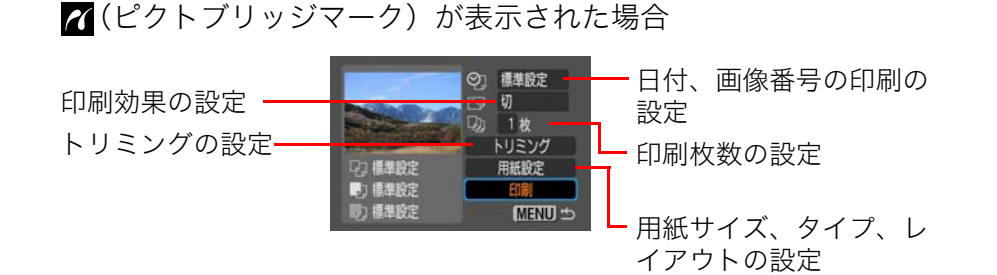

#### ●(ダイレクトプリントマーク)が表示された場合

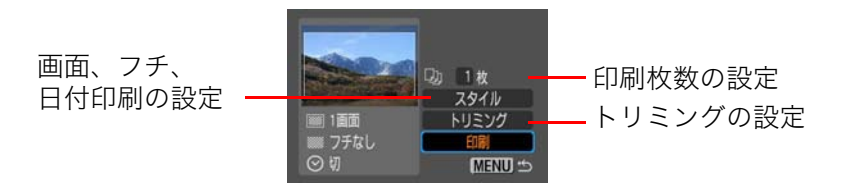

したいこと索引

**3** [印刷] を選択し、SET ボタンを押します。 印刷がはじまります。

#### 💧 ・ ID フォト

[用紙設定] または [スタイル] の設定で、[ID フォト] を選択すれ ば、指定した大きさの証明写真を印刷することができます。

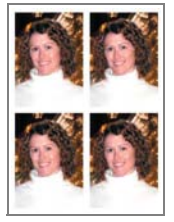

・ムービープリント

動画ファイルから一定間隔でコマを静止画として抜き出し、1枚の用 紙に並べて印刷することができます。

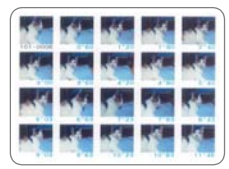

動画を選択して 🎝 🖍 (イージーダイレクト) ボタンを押します。

ID フォト、ムービープリントについては、カメラに付属の「ダイレクトプリントユーザーガイド」をご覧ください。

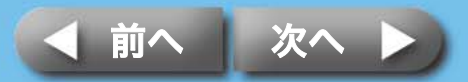

# パソコンからの印刷

プリンターをパソコンに接続して印刷する操作です。

# パソコンに必要なシステム構成

パソコンから印刷を行うには、パソコンが次の条件を満たしている必要が あります。

### **Windows**

| OS :         | Windows 2000 Service Pack 4<br>Windows XP (Service Pack 1、Service Pack 2を含む)<br>Windows Vista                                                       |  |
|--------------|----------------------------------------------------------------------------------------------------|--|
| 機種:          | 上記 OS がプリインストールされていて、USB<br>ポートが標準装備されていること                                                                                                    |  |
| CPU:         | Windows 2000/Windows XP :                                                                                                    |  |
|              | Pentium 500MHz 以上                                                                                                    |  |
|              | Windows Vista : Pentium 1.3GHz 以上                                                                                                    |  |
| RAM :        | Windows 2000/Windows XP :                                                                                                    |  |
|              | 256MB 以上                                                                                                    |  |
|              | Windows Vista: 512MB 以上                                                                                                    |  |
| インターフェース:    | USB                                                                                                    |  |
| ハードディスク空き容量: | Canon Utilities<br>ZoomBrowser EX: 200MB 以上<br>Easy-PhotoPrint: 65MB 以上<br>PhotoStitch: 40MB 以上<br>Canon SELPHY プリンタードライバ:4MB 以上<br>(インストール時に必要な容量) |  |
| ディスプレイ:      | 1,024 × 768 ドット以上<br>High Color(16bit)以上                                                                                                    |  |

### **Macintosh**

| OS :                   | Mac OS X (v10.3~v10.4)                                                                                                 |
|------------------------|----------------------------------------------------------------------------------------------------|
| 機種:                    | 上記 OS がプリインストールされていて、USB<br>ポートが標準装備されていること                                                                            |
| CPU:                   | PowerPC G3/G4/G5 または Intel プロセッサー                                                                                      |
| RAM :                  | 256MB 以上                                                                                                    |
| インターフェース:              | USB                                                                                                    |
| ハードディスク空き容量:           | Canon Utilities<br>ImageBrowser: 200MB 以上<br>PhotoStitch: 40MB 以上<br>Canon SELPHY プリンタードライバ: 4MB 以上<br>(インストール時に必要な容量) |
| ディスプレイ: 1,024 > 32,000 | < 768 ドット以上<br>色以上                                                                                                    |

・ 記載のシステム環境を満たしたすべてのパソコンの動作を保証するものではありませ ha

・ Macintosh 用のソフトウェアは、UFS (Unix File System) でフォーマットされたディ スクでは使えません。

ここでは、Windows XP および Mac OS X (v10.3) を使って説明を進 めていきます。お使いの OS のバージョンによっては、操作手順や画面 が多少異なる場合があります。

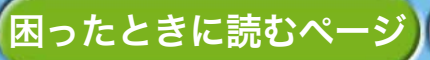

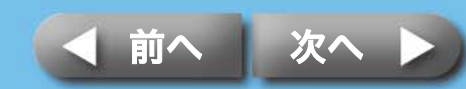

# パソコンから印刷するときの注意

#### 次のような点にご注意ください。

#### ・ プリンターをパソコンに接続する前に、プリンターにメモリーカード が入っていないこと、プリンターにカメラが接続されていないことを 確認してください。

- USB ケーブルで、プリンターとパソコン本体とを直接、接続してください。USB ハブを介して接続すると、正しく動作しないことがあります。
- ・ 他の USB 機器(USB マウス、USB キーボードを除く)と同時に使用 すると、正しく動作しないことがあります。他の USB 機器をパソコン から外して、再度接続してください。
- プリンターをパソコンの USB ポートに接続している状態で、パソコン をスタンバイ状態(またはスリープ状態)にしないでください。プリ ンターをパソコンの USB ポートに接続している状態で、パソコンをス タンバイ状態にしてしまった場合には、USB ケーブルをパソコンに接 続したまま、スタンバイ状態から回復してください。

# 操作の流れ

困ったときに読むページ

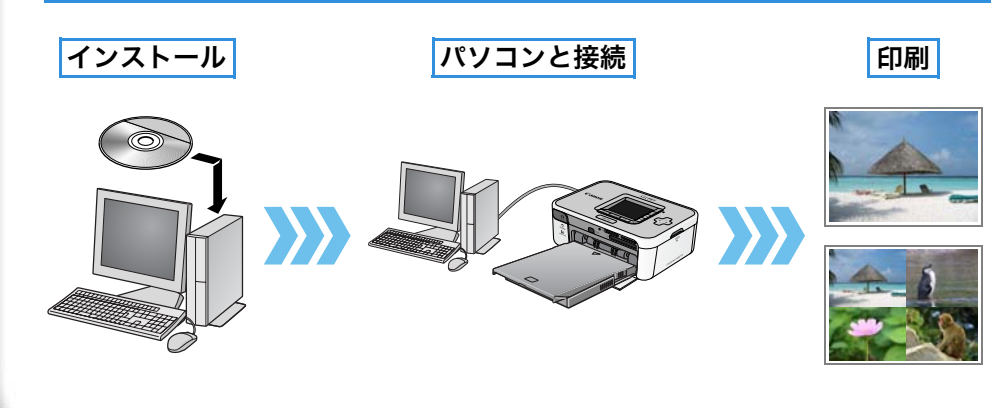

したいこと索引

# ソフトウェアのインストール

パソコンから印刷するときは、次のような操作を行います。

## プリンタードライバのインストール

まだ、パソコンとプリンターを接続しないでください。指示にしたがって接続してください。

 ・コンピューターの管理者の権限でログオンしてからインストールを 行ってください。

#### ▼ Windows の場合

- 付属の CD-ROM「Compact Photo Printer Solution Disk」をパソコンにセットします。
- 2 プリンタードライバの[プリンター選択]を クリックした後、お使いのプリンターをク リックします。
- 画面に表示されるメッセージにしたがって操 作を進めます。 途中でプリンターの接続を指示する画面が表 示されたら、パソコンとプリンターを接続 し、プリンターの電源を入れます。

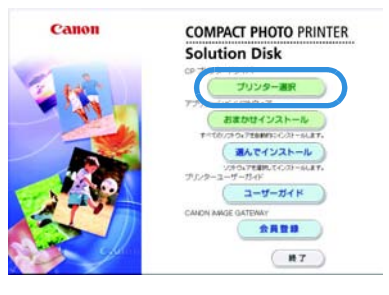

付録

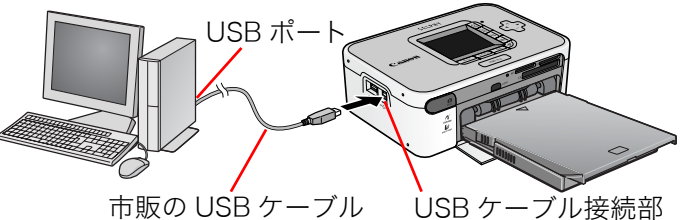

[ **完了 ] または [ 再起動 ] のボタンが表示されたらクリックします。** ドライバのインストールが完了します。

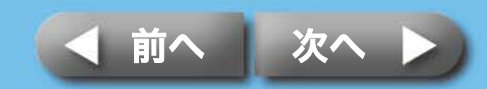

#### プリンターの全体像

**COMPACT PHOTO PRINTER** 

プリンター選択

おまかせインストー

シントウムアを展開してくつストールし

通んでインストール

コーザーガイド

\*\*\*\*

( #7 )

Solution Disk

#### ▼ Macintosh の場合

- 7 付属の CD-ROM「Compact Photo Printer Solution Disk」をパソコンにセットし、CD-ROM 内の (CPSD Installer) アイコンをダブルクリックします。
- 2 プリンタードライバの[プリンター選択]を クリックし、お使いのプリンターをクリック します。[同意する]をクリックした後、[簡 易インストール]を選択し、[インストール] をクリックします。

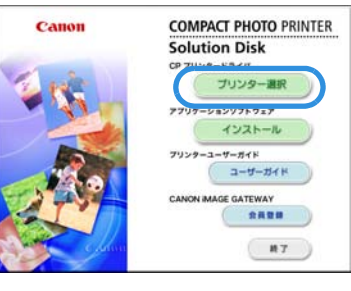

- 3 画面に表示されるメッセージにしたがって操作を進めます。[再起動]のメッセージが表示されたら、指示の通りに再起動します。
- 4 パソコンとプリンターを接続し、プリンター の電源を入れます。
- 5 起動ディスクの [ユーティリティ]にある [プリンタ設定ユーティリティ]アイ コンをダブルクリックします。
- [追加]をクリックした後、[USB]を選択し、お使いのプリンターを選択します。 最後に[追加]をクリックした後、ウインドウを閉じます。 ドライバのインストールが完了します。

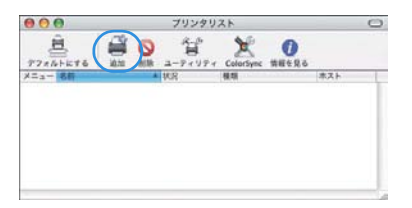

したいこと索引

### アプリケーションソフトウェアのインストール

#### ▼ Windows の場合

**付属の CD-ROM をパソコンにセットします。** すでに CD-ROM が入っていて、下の画面が表示されていない場合は、CD-ROM を入れ直して ください。

Canon

- 2 アプリケーションソフトウェアの [おまかせ インストール]をクリックします。続いて [OK1、[インストール]をクリックします。
- 3 画面に表示されるメッセージにしたがって操作を進めます。

インストールが完了したら、CD-ROM を取り出し ます。

#### ▼ Macintosh の場合

- ↑ 付属の CD-ROM をパソコンにセットし、CD-ROM 内の ♥ (CPSD Installer) アイコンをダブルクリックします。
- 2 アプリケーションソフトウェアの[インストール]をクリックします。続いて[おまかせインストール]、[次へ]をクリックします。
- 画面に表示されるメッセージにしたがって操 作を進めます。

インストールが完了したら、CD-ROM を取り出し ます。

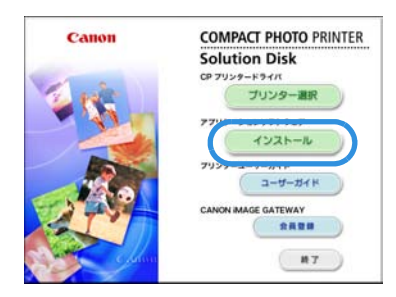

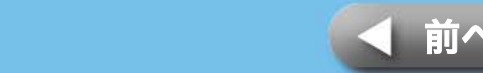

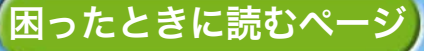

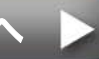

# 付属のソフトウェアのご紹介

### Windows

#### ZoomBrowser EX

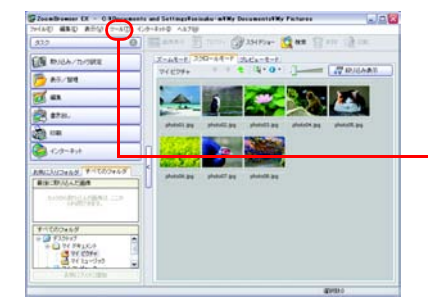

印刷だけでなく画像の管理、閲覧、編集、 書き出しなどが可能な多機能ソフトで す。

印刷操作については、[ヘルプ] メニューの [ZoomBrowser EX ヘルプ]▶ [ZoomBrowser EX の基本機能]をご覧くだ さい

#### Easy-PhotoPrint

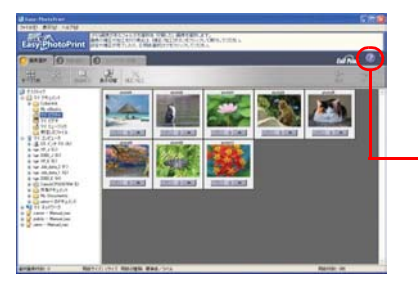

#### 簡単操作でさまざまなレイアウトの印刷 ができる便利なソフトです。

印刷操作については、[3 レイアウト / 印刷] タブの画面で、[?]ボタンをクリックする と表示されるヘルプをご覧ください

ZoomBrowser EX (Windows) と ImageBrowser (Macintosh) の詳 しい操作説明は、下記のウェブサイトからダウンロードすることがで きます。 http://web.canon.jp/Imaging/information-j.html

## Macintosh

#### ImageBrowser

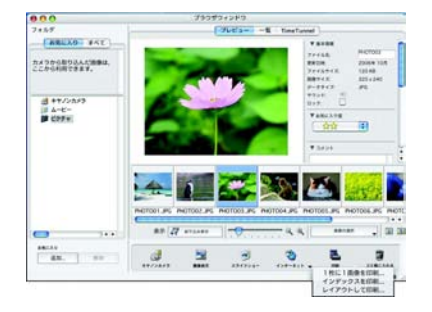

印刷だけでなく画像の管理、閲覧、編集、 書き出しなどが可能な多機能ソフトで す。

印刷操作については、[ヘルプ] メニューの [ImageBrowser ヘルプ] の中の印刷に関す る項目をご覧ください

### Windows、Macintosh 共通

#### PhotoStitch

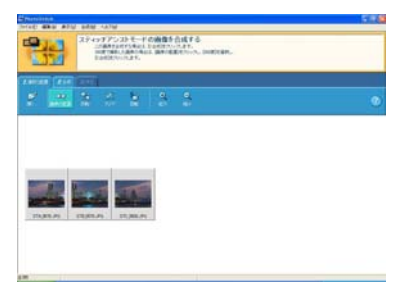

カメラのスティッチアシストモードなど を使って撮影した複数枚の画像から、一 枚のパノラマ画像を合成するソフトで す。合成した画像をワイドサイズ用紙に 印刷すれば、ダイナミックなパノラマ写 真のできあがりです。(PhotoStitch に 印刷機能はありません)

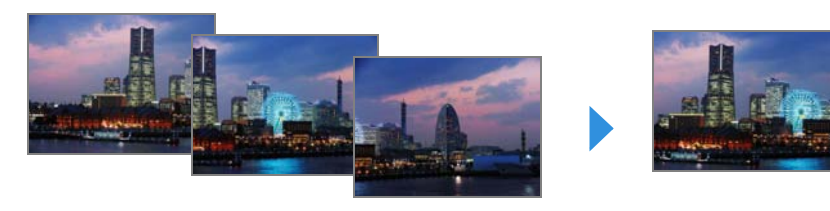

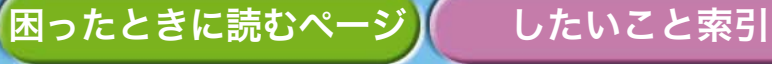

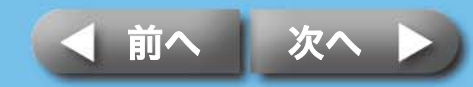

# 無線を使った印刷

赤外線通信 (IrDA、IrSimple) や Bluetooth など無線通信で印刷 する操作です。

- ・ 無線通信で印刷するときは、プリンターにメモリーカードを挿入したり、カメラやパソコンを接続しないでください。
- ・ パソコンとプリンターを無線で接続することはできません。
- ・ 送信できる画像のファイル容量は最大 2.5MB です。

# 赤外線通信を使った印刷(CP750のみ)

赤外線通信(IrDA、IrSimple)対応の携帯電話から画像を印刷します。

### 使用できる機器

赤外線通信を使って印刷するために必要な機能が、お使いの携帯電話に搭載されているかご確認ください。また、動作確認済み携帯電話については、 http://canon.jp/selphy/ をご覧ください。

条件1: IrDA、IrSimple 対応の赤外線通信ポートを内蔵していること。 条件2: 画像データ(ファイル容量 2.5MB 以下の JPEG)の撮影、保存が可能 なカメラ機能を搭載していること。

したいこと索引

- 大きいサイズの画像を送信すると、送信時間が5分以上かかる場合が あります。
- ・ メールや電話帳の内容は印刷できません。
- 携帯電話のセキュリティ設定のため、インターネットからダウンロードした画像や、メールに添付された URL からダウンロードした画像等は印刷できません。
- ・ 動画は印刷できません。
- ・お使いの携帯電話の機種によっては、メモリーカードに保存した画像
   を印刷できない場合があります。
- ・印刷される画像の品位と印刷される向き(縦または横)は、プリンターで自動的に設定されます。用紙サイズに合わせて撮影した画像を拡大・縮小するため、画像サイズと用紙サイズの組み合わせによっては、上下左右が切り取られて印刷されることがあります。
- ・ 画像のファイルサイズが大きいと送信時間が長くなります。そのため、 印刷が開始されるまで時間がかかることがあります。

送信の操作は、携帯電話側で行います。お使いの携帯電話の使用説明 書をあわせてご覧ください。

- プリンターにメモリーカードや Bluetooth ユニットが差 し込まれていないこと、USB ケーブルでカメラが接続さ れていないことを確認します。
- 2 液晶モニターに画面が表示されるまで電源スイッチを長 押しします。

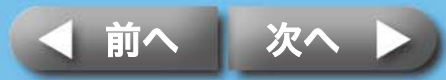

付録

困ったときに読むページ

#### **3**携帯電話の赤外線通信ポートをプリンターの赤外線受光 部に向け、携帯電話で送信の操作を行います。

赤外線通信の設定方法や送信方法については、携帯電話に付属の使用 説明書をご覧ください。

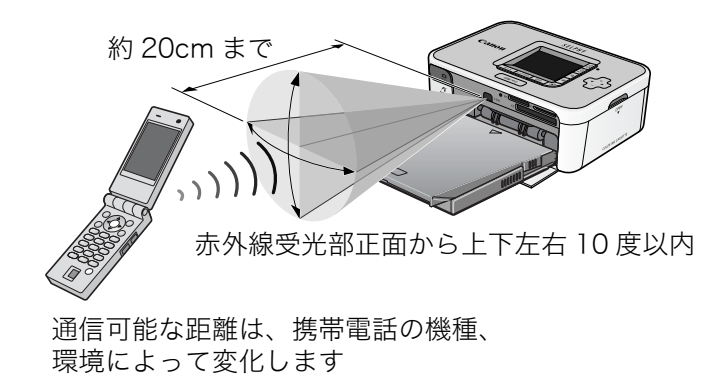

通信中は、プリンターの液晶モニターに次のような画面が表示され、 電源ランプが緑色に点滅します。データがうまく転送できないとき は、携帯電話を赤外線受光部正面に近づけてやり直してください。

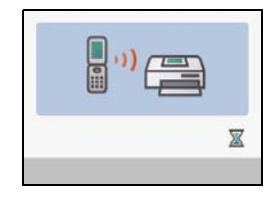

通信が終わると、印刷がはじまります。

# Bluetooth を使った印刷

Bluetooth 対応の携帯電話を使って画像を印刷します。

### 使用できる機器

Bluetooth で印刷するために必要な機能が、お使いの携帯電話に搭載されているかご確認ください。また、動作確認済み携帯電話については、 http://canon.jp/selphy/ をご覧ください。

- 条件1: Bluetooth を内蔵し、プロファイルが OPP (Object Push Profile) また は BIP (Basic Imaging Profile) に対応していること。(対応プロファイ ルについては、ご使用の携帯電話の使用説明書をご覧ください)
- 条件 2: 画像データ(ファイル容量 2.5MB 以下の JPEG)の撮影、保存が可能な カメラ機能を搭載していること。
  - ・ メールや電話帳の内容は印刷できません。
    - 携帯電話のセキュリティ設定のため、インターネットからダウンロードした画像や、メールに添付された URL からダウンロードした画像等は印刷できません。
    - ・ 動画は印刷できません。
    - お使いの携帯電話の機種によっては、メモリーカードに保存した画像
       を印刷できない場合があります。
    - ・印刷される画像の品位と印刷される向き(縦または横)は、プリンターで自動的に設定されます。用紙サイズに合わせて撮影した画像を拡大・縮小するため、画像サイズと用紙サイズの組み合わせによっては、上下左右が切り取られて印刷されることがあります。
    - ・ 画像のファイルサイズが大きいと送信時間が長くなります。そのため、
       印刷が開始されるまで時間がかかることがあります。

困ったときに読むページ

したいこと索引

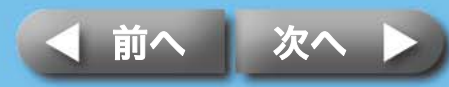

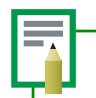

す)

困ったときに読むページ

送信の操作は、携帯電話で行います。お使いの携帯電話の使用説明書 をあわせてご覧ください。

- プリンターにメモリーカードが差し込まれていないこと、
   USB ケーブルでカメラが接続されていないことを確認します。
- 2 別売の Bluetooth ユニット(BU-20)が取り付けられ ていることを確認します。
- 3 液晶モニターに画面が表示されるまで電源スイッチを長 押しします。

A Bluetooth 対応の携帯電話で送信の操作を行います。

Bluetooth の接続方法や送信方法については、Bluetooth 機器に付属 の使用説明書をご覧ください。

携帯電話から接続先の機種名を選択する場合は「Canon CP750/ CP740-xx:xx:xx(x は 1 桁の数字)」を選んでください。 Bluetooth の通信可能な距離は約 10m です。(環境によって変化しま

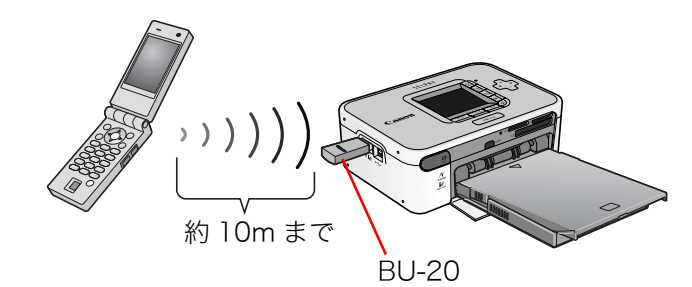

したいこと索引

通信中は、プリンターの液晶モニターに次のような画面が表示されま す。また、Bluetooth ユニット BU-20 が青色に点滅します。通信中 は、Bluetooth 通信の接続を切断しないでください。もし、切断した 場合はプリンターの電源を切ってから、送信をやり直してください。

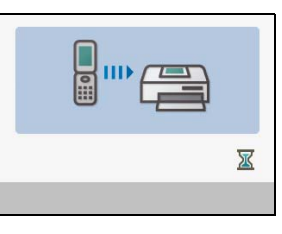

通信が終わると、印刷がはじまります。

Bluetooth を使った印刷を終了するときは、Bluetooth ユニットをプリンターから取り外すか、プリンターの電源を切ります。

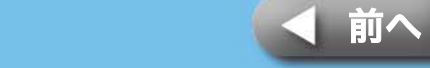

お手入れの方法、保管する方法、持ち運ぶ方法を説明します。

## お手入れ方法

### 内部のお手入れ

印刷した画像に細い線が入る場合は、プリンター内部にほこりなどが付着 している可能性があります。付属のクリーナーを使って取り除いてくださ い。

インクカセットを取り出します。

2 クリーナーを矢印のある面を上にして奥まで差し込み、2 ~3回抜き差ししてください。

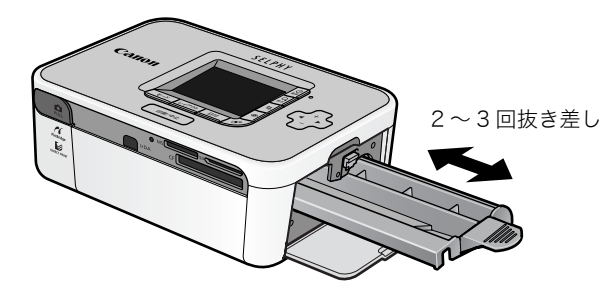

したいこと索引

### 外装のお手入れ

乾いたやわらかい布で拭いてください。

・絶対にベンジンやシンナーなどの溶剤、中性洗剤は使わないでくださ い。外装ケースが変質したり、塗装が剥げることがあります。

### 背面のお手入れ

背面の通風孔のほこりを取ってください。 通風孔からほこりが入ると、インクシートにほこりがつき、きれいに印刷 できません。

インクシートにほこりがついてしまった場合は、インクシートに触れない ように、ブロアーブラシなどでほこりを落としてください。

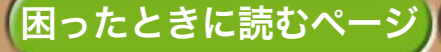

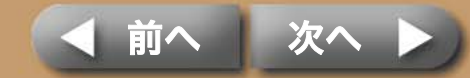

### プリンターの全体像

# 保管方法

### 本機器

- コンパクトパワーアダプターの電源プラグを、コンセントから抜いてく ださい。
- ペーパーカセットとインクカセットを、プリンターから取り外して保管 してください。

ペーパーカセットは上ぶたを閉めて保管してください。また、用紙は取り出して、袋に 入れてから元の箱に入れ、水平にして保管してください。

インクカセットは、ほこりのつかないように袋に入れて保管してください。

・プリンターにほこりが入らないよう、水平にして保管してください。

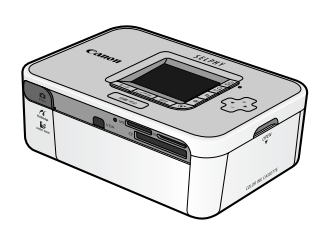

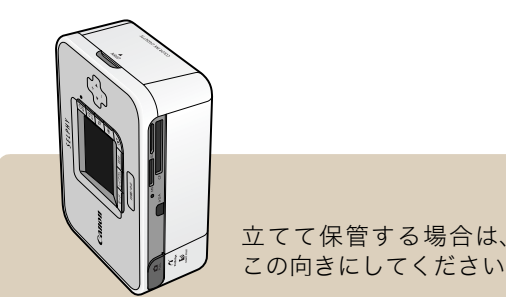

### 印刷した用紙

- アルバムに入れる場合は、収納部分がナイロン系、ポリプロピレン、セロハンのものを選んでください。
   その他の材質の場合、変色や色移りすることがあります。
- ・ 画質が劣化することがありますので、次のような場所での保管は避けて ください。
  - ・高温 (40 ℃以上) になる所
  - ・湿気やほこりの多い所
  - ・直射日光が当たる所
- ・保存状態や時間経過によっては変色することがあります。

## 持ち運び方法

- ペーパーカセットとインクカセットを取り出して、カバーを閉めてください。
- ・ 傷がつかないよう、やわらかい布などで包んで持ち運んでください。 プリンターにほこりが入るときれいに印刷できない場合があります。

困ったときに読むページ

したいこと索引

34

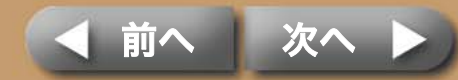

# バッテリーの使用方法 (CP750 のみ)

CP750 に付属のバッテリーパックを取り付ければ、外出先などコンセントのないところで印刷することができます。

アクセサリーはキヤノン純正品のご使用をおすすめします。本製品は、キヤノン純正の専用アクセサリーと組み合わせて使用した場合に最適な性能を発揮す るように設計されております。なお、純正品以外のアクセサリーの不具合(例 えばバッテリーパックの液漏れ、破裂など)に起因することが明らかな、故障 や発火などの事故による損害については、弊社では一切責任を負いかねます。 また、この場合のキヤノン製品の修理につきましては、保証の対象外となり、 有償とさせていただきます。あらかじめご了承ください。

・ バッテリーパック NB-CP1L は、使用できません。

- ・ バッテリーは、当社指定の製品以外には使用しないでください。
- バッテリーパックの端子カバーは、バッテリー保管時に必要となりますので、なくさないようにしてください。

したいこと索引

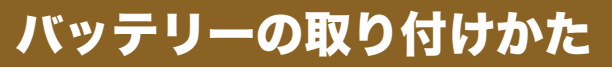

バッテリーパック NB-CP2L をプリンターに取り付けます。

バッテリーパック端子カバーを取り外します。

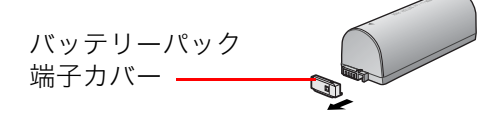

2 プリンターのバッテリーカバー取り外し用レバーを押し 下げながら、バッテリーカバーを外します。

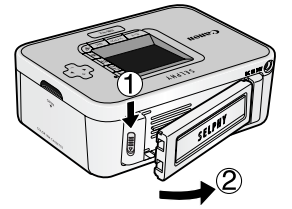

バッテリーをプリンターに取り付けます。 矢印の方向に差し込み、カチッと音がするまで押し込みます。

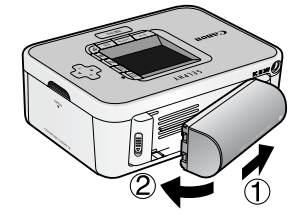

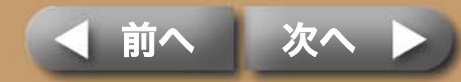

### プリンターの全体像

準備作業

## バッテリーの充電

バッテリーを充電します。

7 バッテリーをプリンターに取り付けます。

2 コンパクトパワーアダプターに電源コードを接続し、プ ラグをコンセントに、コンパクトパワーアダプターのコ ネクターをプリンターに接続します。

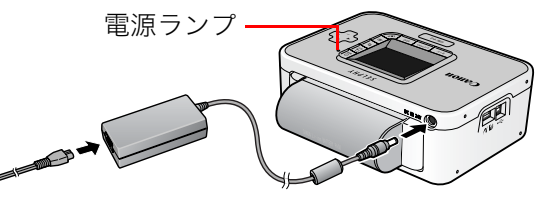

電源コンセントへ

充電中は電源ランプが橙色に点灯し、充電が完了すると消灯します。 充電中に電源スイッチを押してプリンターの電源を入れると、充電 が停止します。電源を切ると、充電が再開します。

したいこと索引

**3** 充電が完了したら、プリンターからコンパクトパワーア ダプターのコネクターを抜きます。

これで、バッテリーを電源として印刷できます。

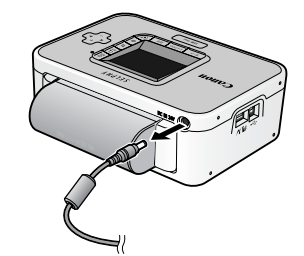

・バッテリーを使い切った状態からフル充電になるまでの時間は、約2時間 30 分です。(当社測定基準による)
 -5~40°Cの範囲で充電してください。
 -充電時間は、周囲の温度や充電状態によって異なります。
 ・バッテリーを電源としてお使いの場合、5分以上プリンターを使用しない状態が続くと、自動的に電源が切れます。

# バッテリーの取り外し方

バッテリーカバー取り外しレバーを押し下げながら、 バッテリーを外します。

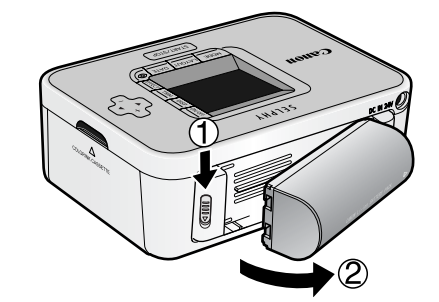

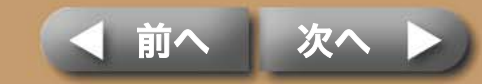

2 バッテリーパック端子カバーをバッテリーに取り付けます。

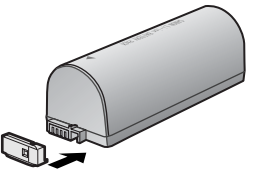

**3** バッテリーカバーをプリンターに取り付けます。 矢印の方向に差し込み、カチッと音がするまで押し込みます。

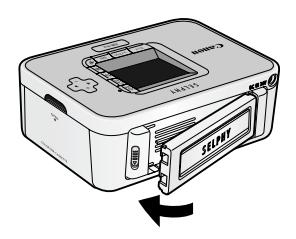

# バッテリー残量について

バッテリー残量が少なくなると、プリンターの電源ランプが橙色に点滅し ます。

また、カメラの液晶モニターやプリンターの液晶モニターにメッセージが 表示されます。

したいこと索引

バッテリーを充電するか、充電されたバッテリーに交換してください。

# バッテリーの取り扱いについて

・バッテリーを保護し、性能の劣化を防ぐため、24 時間以上連続して 充電しないでください。

 リチウムイオン電池のため、充電する前に使い切ったり、放電する必要 はありません。

・ いつでも充電できます。

・使用する当日または前日に充電してください。

・ 充電しておいたバッテリーも、少しずつ自然に放電しています。

・規定の充電をしたにもかかわらず、使用できる時間が著しく低下すると
 きは、寿命と考えられます。

・ 新しいバッテリーと交換してください。

### バッテリーの保存方法について

・ バッテリーを使い切ってから、バッテリーパック端子カバーをつけ、湿度の低い室温(0~30℃)で保管してください。
 フル充電の状態で長期間(1年くらい)保管すると、バッテリーの寿命を縮めたり、性能の劣化の原因となることがあります。長期間使用しないときは、1年に1回程度フル充電し、プリンターで使い切ってから保管してください。

困ったときに読むページ

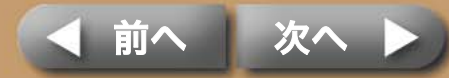

Li-ion

# リチウムイオン電池のリサイクルにご協力ください。

・この製品には、リチウムイオン電池を使用しています。

 ・充電式のリチウムイオン電池はリサイクル可能な貴重な資源で Li-ion す。

- ・充電式のリチウムイオン電池の回収、リサイクルについては、下 記のキヤノンホームページ上で確認できます。
- ・交換後不要になった電池は、ショートによる発煙、発火の恐れが ありますので、端子を絶縁するためにテープを貼るか、個別にポ リ袋に入れてリサイクル協力店にある充電式電池回収 BOX に入 れてください。
- ・リサイクル協力店へのお問い合わせは、以下へお願いします。製 品、リチウムイオン電池をご購入いただいた販売店「有限責任中 間法人 JBRC」および「キヤノン / キヤノンマーケティングジャ パン」

有限責任中間法人 JBRC ホームページ http://www.jbrc.net/hp/contents/index.html

キヤノンサポートページ http://canon.jp/support

#### リサイクル時のご注意

・電池を分解しないでください。

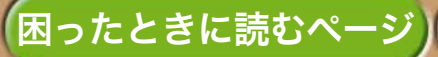

したいこと索引

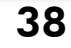

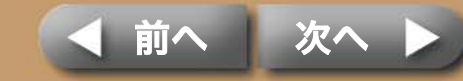

# 安全上のご注意

本機器を使用する際は、けがや火災、感電、故障などを防ぐため、 後述の注意事項にしたがって、正しくお使いください。

ここでいう本機器とは、プリンター、コンパクトパワーアダプター、インクカセット、ペーパーカセット、用紙を指します。

2の警告事項に反した取り扱いをすると、 人が死亡または重傷を負う可能性がある ことを示します。

## 

困ったときに読むページ

この注意事項に反した取り扱いをすると、 人が傷害を負う可能性や物に損傷が発生 する可能性があることを示します。

| Â | △ 記号は、取り扱いを誤ると、事故に<br>つながる可能性があることを示しま<br>す。記号の中の図は注意事項を意味し<br>ます。 |
|---|--------------------------------------------------------------------|
| ( | ◎記号は、禁止の行為を示します。記<br>号の中の図は禁止事項を意味します。<br>(左図:分解禁止)                |
| 0 | ● 記号は、必ず守っていただきたいこ<br>とがらを示します。記号の中の図は指<br>示内容を意味します。              |
|   |                                                                    |

したいこと索引

# 本機器

### <u>♪ 警告</u>

付属の CD-ROM を CD-ROM 対応ドライブ以外では絶対に再生しないでください。音楽 用 CD プレーヤーで使用した場合は、スピーカーなどを破損する恐れがあります。また ヘッドフォンなどをご使用になる場合は、大音量により耳に障害を負う恐れがあります。

| ・ お子様の手の届かないところに保管してください。                                                                                                    | Q      |
|----------------------------------------------------------------------------------------------------|--------|
| ・ 分解、改造しないでください。                                                                                                    | (      |
| ・ 本機器を落としたり、外装を破損した場合は、そのまま使用しないでください。                                                                                                    | 0      |
| ・ 煙が出ている、焦げ臭いなどの異常状態のまま使用しないでください。                                                                                                    | 0      |
| <ul> <li>内部に水などを入れたり、濡らしたりしないでください。</li> <li>水滴がかかったり潮風にさらされたときは、吸水性のあるやわらかい布で拭い<sup>-</sup></li> <li>ください。</li> </ul>                             | 0      |
| <ul> <li>内部に金属物や燃えやすいものを落とし込んだり、入れたりしないでください。</li> <li>すぐに機器本体の電源を切ってから、必ず電源プラグをコンセントから抜いてください。</li> <li>(バッテリーを使用している場合はバッテリーを外してください)</li> </ul> |        |
| <ul> <li>・ 雷が鳴り出したら本機器の金属物や電源プラグに触れないでください。</li> <li>すぐに使用をやめ、本機器から離れてください。</li> </ul>                                                             | 0      |
| ・ アルコール、ベンジン、シンナーなどの引火性溶剤で手入れしないでください。                                                                                                    | 0      |
| <ul> <li>・電源コードや電源プラグに重いものを載せたり、無理に引っ張ったりして、破ま<br/>させないでください。</li> </ul>                                                                           |        |
| <ul> <li>本機器専用以外の電源(コンパクトパワーアダプター、バッテリー)は使用した</li> <li>いでください。</li> </ul>                                                                          | ۲<br>ک |

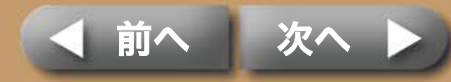

を乾いた布で拭き取ってください。

• 電源プラグを定期的に抜き、その周辺およびコンセントにたまったほこりや汚れ

(▲ 警告 濡れた手で電源プラグを抜き差ししないでください。 ▲ 注意 プリンター内部には手を入れないでください。 ( $\bigcirc$  ・以下の場所で使用・保管しないでください。 湿気やほこりの多い所、振動が激しい所、火気の近くや直射日光のあたる場所、 および車のトランクやダッシュボードなどの高温になるところ。 ・ 電源プラグや充電端子部に金属製のピンやゴミを付着させないでください。 (n) $\bigcirc$  ・コンパクトパワーアダプターは、本機器(プリンター)以外には使用しないでく ださい。また、指定の電圧以外で使用したり、電源プラグの差し込みが不十分な まま使用しないでください。 ・ 使用しないときは、コンパクトパワーアダプターの電源プラグをコンセントから ください。 抜いてください。 長時間接続しておくと、発熱、変形する恐れがあります。  $\bigcirc$  印刷中は用紙に触れたり、ペーパーカセットを抜いたりしないでください。 廃却の際、他の金属と混じると、発火、破裂の恐れがあります。 <電磁波による誤作動、破壊を防ぐために> • 本機器をモーターや強力な磁場を発生させる装置の近くに、絶対に置かないでく 🚫 ださい。また、テレビや AM ラジオの近くで使わないでください。 <結露を防ぐために> 本機器を寒い場所から暑い場所に移すときは、結露の発生を防ぐために、本機器 をビニール袋に入れて密封しておき、周囲の気温になじませてから、袋から取り 出してください。万一、結露が発生したときは、水滴が自然に消えるまで、常温 で放置してからお使いください。 困ったときに読むページ したいこと索引 40

# バッテリー(CP750のみ)

 $\bigcirc$  火に近づけたり、火の中に投げ込まないでください。  $\bigcirc$  水や海水に濡らさないでください。 分解、改造したり、加熱しないでください。  $\bigcirc$  落とすなどして強い衝撃を与えないでください。  $\bigcirc$  指定外のバッテリーを使用しないでください。 バッテリーの破裂、液漏れの恐れがあります。万一、電解液が漏れ、衣服、皮膚、 目、口についたときは、ただちに洗い流してください。 Ω プリンターを使用しないときは、バッテリーを取り外し、保管してください。 Ω ・ テーブルクロス、じゅうたん、布団、クッションなどをかけたまま充電しないで 長時間接続しておくと、発熱、変形の恐れがあります。 Ω ・ 廃却する場合は、接点部にテープを貼るなどして絶縁してください。

# 取り扱い上のご注意

本機器を扱うときに、気をつけていただきたいことを説明します。

# 本機器

- ・ 強い力や振動を加えないでください。
   紙詰まりや故障の原因になります。
- 印刷しないのに電源の入 / 切を繰り返さないでください。
   プリンターの初期動作のため、インクが消費され、枚数分の印刷ができなくなることがあります。
- ・ 殺虫剤や揮発性物質がかからないようにしてください。また、ゴムやビニール製品を長時間接触させないでください。

外装ケースが変質することがあります。

- ・ 汗や水のついた手で、インクカセットを持たないでください。
- ペーパーカセットの板バネを、触らないでください。
   変形すると紙送りがうまくできなくなります。

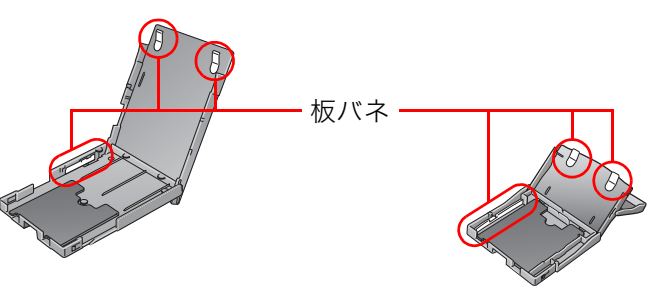

- ・ 用紙受け部(ペーパーカセットの上)に、用紙以外のものを置かないでください。
   ・ 用紙の印刷面(光沢のある面)には、指を触れないでください。
- なるべく用紙の端(ミシン目の外側)を持ってください。また、硬いもので擦ったり、 汗や水で濡れた手で用紙を持ったり、印刷面を指紋や水滴などで汚さないでください。 ・ **用紙に文字を書くときは、油性ペンをお使いください。**

したいこと索引

- ・ 変色や色落ち、色移りの原因になりますので、用紙の印刷面に対し、次のことは避けて ください。
  - ・ 粘着テープなどを貼る。
  - ・ビニール製のデスクマットや名刺ケース、プラスチック製消しゴムを触れさせる。
  - ・ アルコールなどの揮発性溶剤をつける。
  - ・ 他の物に密着させたまま放置する。

# バッテリー (CP750のみ)

- バッテリーの端子は、常にきれいにしておいてください。
   汚れていると、接触不良の原因となります。充電や使用する前に、先の細いやわらかい
   綿棒などで乾拭きしてください。
- ・ 先のとがった金属製のピンやクリップなどと一緒に持ち運んだり、保管しないでください。持ち運んだり保管するときは、必ず付属のバッテリーパック端子カバーを取り付けてください。
- ・ 5 ~ 40 ℃の範囲で使用できますが、性能を十分に発揮させるためには、10 ~ 30 ℃で 使用することをおすすめします。

スキー場などの寒冷地では、バッテリーの性能が一時的に低下します。

バッテリー残量が少なくなると、用紙が用紙受け部に最後まで排紙されないことがあります。

その場合には、フル充電した新しいバッテリーに取り替えるか、コンパクトパワーアダ プターをお使いください。

困ったときに読むページ

41

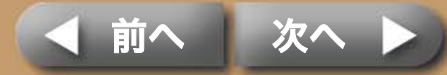

# 主な仕様

困ったときに読むページ

# コンパクトフォトプリンター SELPHY CP750/CP740

#### すべてのデータは、当社測定条件によります。都合により記載内容を予告 なしに変更することがあります。

| 印刷方式:     | 昇華型熱転写方式(オーバーコート付)                               |                 |  |  |
|-----------|--------------------------------------------------|-----------------|--|--|
| 印刷解像度:    | 300 x 300 dpi                                    |                 |  |  |
| 階調数:      | 256 階調 / 色                                       | 256 階調 / 色      |  |  |
| インク:      | 専用インクカセット(Y/M/                                   | C/オーバーコート)      |  |  |
| 用紙:       | ポストカードサイズ、L サイズ、カードサイズ(全面シール<br>8分割シール含む)、ワイドサイズ |                 |  |  |
| 印刷サイズ:    | フチなし                                             | フチあり            |  |  |
| ポストカードサイズ | 100.0 × 148.0mm                                  | 91.4 × 121.9mm  |  |  |
| Lサイズ      | 89.0 × 119.0mm                                   | 79.2 × 105.3mm  |  |  |
| カードサイズ    | 54.0 × 86.0mm                                    | 50.0 × 66.7mm   |  |  |
|           | 22.0 × 17.3mm<br>(8 分割シール 1 枚あたり)                |                 |  |  |
| ワイドサイズ    | 100.0 × 200.0 mm                                 | 91.4 × 121.9 mm |  |  |
|           | (お使いのカメラによって印                                    | 刷範囲が異なります)      |  |  |
| 印刷時間:     | メモリーカードから印刷                                      | カメラ接続時 *        |  |  |
| ポストカードサイズ | 約1分17秒                                           | 約 58 秒          |  |  |
| Lサイズ      | 約1分7秒                                            | 約 50 秒          |  |  |
| カードサイズ    | 約 45 秒                                           | 約31秒            |  |  |
| ワイドサイズ    | 約1分35秒                                           | 約1分13秒          |  |  |
|           |                                                  |                 |  |  |

\* キヤノン製 DIGIC III 搭載コンパクトデジタルカメラ接続時。 他のカメラでは印刷速度が異なる場合があります。また、当社測定条件によるもので、使 用状況などにより異なります。

したいこと索引

| 給紙方式:     | ペーパーカセットからの自動給紙                                                                                                    |
|-----------|----------------------------------------------------------------------------------------------------|
| 非紙方式:     | ペーパーカセット上面へ自動排紙                                                                                                    |
| 夜晶モニター:   | CP750:2.4 型 TFT カラー                                                                                                    |
|           | CP740:2.0 型カラー                                                                                                    |
| インターフェース: |                                                                                                    |
| USB       | CP ダイレクト対応カメラ、PictBridge 対応機器接続時:                                                                                                    |
|           | Type A、プリンター内蔵巻き取り式 USB ケーブル(mini-B プラグ)                                                                                                    |
|           | パソコン接続時:Type B                                                                                                    |
| 無線        | 赤外線通信(IrDA、IrSimple)(プリントビーム)(CP750 のみ)                                                                                                    |
|           | IrOBEX または IrMC で、vNOTE による画像転送                                                                                                    |
|           | Bluetooth(プリントビーム)                                                                                                    |
|           | Bluetooth ユニット BU-20(別売)が必要<br>使用可能な機器:Bluetooth を内蔵し、プロファイルが<br>OPP(Object Push Profile)または BIP(Basic Imaging<br>Profile)対応のもの                                                                                                    |
|           | 無線 LAN(IEEE 802.11b)                                                                                                    |
|           | 無線通信対応デジタルカメラ IXY DIGITAL WIRELESS (別売) お<br>よびワイヤレスプリントアダプターWA-1 (カメラに付属)が必要                                                                                                    |
| メモリーカード   | SD メモリーカード、miniSD カード、microSD カード*、<br>SDHC メモリーカード、miniSDHC カード、microSDHC カー<br>ド*、マルチメディアカード、MMC <i>plus</i> カード、MMC <i>mobile</i><br>カード、MMC <i>micro</i> カード*、RS-MMC カード、CF カード、<br>マイクロドライブ、xD-Picture Card*、メモリースティック、<br>メモリースティック PRO、メモリースティック デュオ、メモ<br>リースティック PRO デュオ、メモリースティック マイクロ* |

(xD-Picture Card の動作確認済みアダプター:富士写真フイルム株式会社製 DPC-CF)

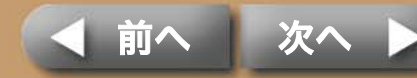

| 動作温度:     | $5 \sim 40 \ {\rm C}$                      |
|-----------|--------------------------------------------|
| 動作湿度:     | 20~80%                                     |
| 電源:       | コンパクトパワーアダプター CA-CP200<br>バッテリーパック NB-CP2L |
| 消費電力:     | 60W 以下(待機時は 4W 以下)                         |
| 大きさ:      | CP750 : 179.0 × 127.1 × 63.0mm             |
|           | CP740 : 179.0 × 127.1 × 63.0mm             |
| 質量(本体のみ): | CP750:約 960g                               |
|           | CP740:約940g                                |
|           |                                            |

# バッテリーパック NB-CP2L (CP750 のみ)

| 形式:     | リチウムイオン充電池  |        |
|---------|-------------|--------|
| 公称電圧:   | DC22.2V     |        |
| 公称容量:   | 1200mAh     |        |
| 充放電回数:  | 約 300 回     |        |
| 印刷枚数 *: | L サイズ用紙     | 約 36 枚 |
|         | ポストカードサイズ用紙 | 約 36 枚 |
|         | カードサイズ用紙    | 約 72 枚 |
|         | ワイドサイズ用紙    | 約 24 枚 |
|         |             |        |

\* 測定条件:常温(23℃)、当社標準画像、連続印刷。 当社測定条件によるもので、印刷する画像、印刷状況などにより異なります。

|  | コンパクト | パワー | アダプター | CA-CP20 | 0 |
|--|-------|-----|-------|---------|---|
|--|-------|-----|-------|---------|---|

| 定格入力:   | AC100~240V (50/60Hz)<br>117~150VA<br>1.5A (100V)~0.75A (240V) |
|---------|---------------------------------------------------------------|
| 定格出力:   | DC24V、2.2A                                                    |
| 使用温度範囲: | 0∼45 °C                                                       |
| 大きさ:    | 122.0 × 60.0 × 30.5mm(電源コード除く)                                |
| 質量:     | 約 310g                                                        |

使用温度範囲 5~40℃ 大きさ 110.0×40.7×37.5mm 質量: 約 230g

使用環境温度が下がると、バッテリーの性能が低下したり、バッテリー残量低下警告が早めに表示され ることがあります。このような場合は、使用直前までポケットなどに入れて温めてから使用すると、 バッテリーの性能が回復することがあります。

困ったときに読むページ

したいこと索引

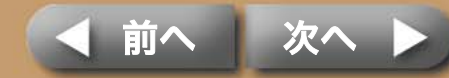

44

付録

# 困ったときに読むページ

動きがおかしいときやエラーマークが表示されたときの対処法です。

# 故障かなと思ったら

下記項目にしたがって再度点検しても解決しないときは、お買い上げに なった販売店または「お客様相談センター」にお問い合わせください。

## 本体、電源のトラブル

# Q 電源が入りません。

- → 電源プラグがコンセントから抜けていませんか? (→p. 8)
- → コンパクトパワーアダプターのコネクタをプリンターの DC IN 端子に 差し込んでいますか? (→p. 8)
- → 電源ボタンを長めに押してみましたか? (→p.5)
- → バッテリーパックをお使いの場合
  - ・ バッテリーは十分に充電していますか?
  - ・カチッと音がするまでバッテリーを押し込みましたか? (→p.35)

### 印刷時のトラブル

困ったときに読むページ

# Q 印刷できません。

- → プリンターの電源は入っていますか? (→p. 5)
- → インクがなくなっていませんか?インクカセットを交換してください。

したいこと索引

- → 用紙とペーパーカセット、インクカセットの組み合わせが正しいことを 確認してください。
- → 複数の機器に接続していませんか? カメラやメモリーカード、パソコンを同時に接続しないでください。
- → ペーパーカセットに用紙は入っていますか?また、カセットは奥まで入っていますか?
- → インクカセットは、奥まで入っていますか?
- → インクシートがたるんでいませんか?
- → 指定の用紙を使っていますか?
- → 印刷前に用紙のミシン目を折り曲げたり、切り離したりしていませんか?
- → プリンターは一定温度以上になると、一時的に印刷が停止します。これ は故障ではありませんので、温度が下がるまでしばらくお待ちくださ い。温度が上がる原因には次のようなものが考えられます。
  - ・連続して印刷するとき。
  - ・周囲の温度が高いとき。
  - ・プリンター背面の通風孔がふさがれるなどして、プリンター内部の温度が高いとき。

パソコンに接続している場合は、パソコンのディスプレイにメッセージ が表示されますが、印刷を中止しないでそのままお待ちください。

- → メモリーカードから印刷している場合
  - ・メモリーカードは、正しい挿入口にラベル面を上にして奥まで 入っていますか?
  - ・画像ファイルは、DCF 規格に準拠していますか?

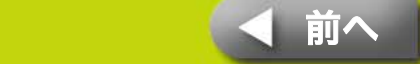

### プリン<u>ターの全体像</u>

#### → カメラに接続して印刷している場合

- ・カメラとプリンターの接続状態を再確認してください。
- ・キヤノン製力メラをお使いの場合、カメラのファームウェアはプリンターに対応していますか?
   弊社ホームページ(http://canon.jp/selphy/)で対応機種をご確認の上、ファームウェアをダウンロードしてください。
- カメラのバッテリー残量は十分ですか?
   フル充電されたバッテリーまたは新品の電池に取り替えるか、カメラ用のコンパクトパワーアダプターをお使いください。

#### → パソコンに接続している場合

- ・正しい手順でプリンタードライバをインストールしましたか?
- ・プリンターとパソコンを、USBケーブルで直接接続していますか?
   USBハブを介して接続すると、正しく動作しないことがあります。
- パソコンとプリンターを接続するUSBケーブルは同梱されていま せん。市販のUSBケーブルをお使いください。

#### Windows の場合のみ

・ プリンターがオフラインになっていませんか?
 プリンターのアイコンを右クリックし、オフラインの設定を解除してください。

#### Macintosh の場合のみ

困ったときに読むページ

・ プリンタリストにプリンターが登録されていますか?

# ⊋ メモリーカードを入れても、画像が表示されません。

→ メモリーカードは、正しい挿入口にラベル面を上にして奥まで入っていますか?

したいこと索引

→ 画像ファイルは、DCF 規格に準拠していますか?

# 📿 特定の画像だけ印刷できません。

- → 画像ファイルが壊れている可能性があります。
- → JPEG 以外の画像は印刷できません。
- → 8000 × 6000 画素を超えるサイズの画像は印刷できません。

# 🔾 日付印刷ができません。

#### → メモリーカードから印刷している場合

- ・日付ボタンで日付印刷を設定してください。
- ・ DPOF 印刷を行う場合、日付の設定はカメラ側で行います。

#### → カメラや携帯電話などから印刷している場合

・日付印刷の設定は、カメラや携帯電話側の設定で行います。 プリンター側の設定で日付を印刷することはできません。

## Q 動作モード、印刷レイアウト、日付印刷、印刷枚 数が、思ったように設定できません。

→ 動作モード、印刷レイアウト、日付印刷、印刷枚数などは、設定の組み 合わせによって、項目が選択できない場合や無効になったりする場合が あります。

# Q きれいに印刷できません。

- → インクシートや用紙は汚れていませんか?
- → プリンター内部にほこりなどは付着していませんか? 付属のクリーナーを使って、ほこりなどを取り除いてください。

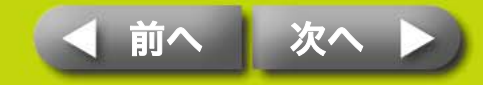

- → プリンターに結露は発生していませんか?常温でしばらく放置してください。
- → 電磁波や強い磁気を出している機器の近くに置いていませんか? 1m以上離してください。

# 📿 パソコンの画面の色と印刷された色が違います。

→ パソコンのディスプレイと印刷では発色の方法が異なります。また、 ディスプレイを見ているときの環境(明かりの色や強さ)や、ディスプレイの色の調整によっても違ってきます。

#### Windows の場合

 ・プリンターのプロパティで、色や明るさを調整できます。 まず、ZoomBrowser EX の [ツール] メニュー [環境設定] の [印刷] タブで [ZoomBrowser EX の印刷機能を使用する] を チェックします。印刷の画面でプリンターの [プロパティ] ボタ ンをクリックし、[画質調整] タブで色を調整してください。

#### Macintosh の場合

・[カラー表現]で色合いの調整ができます。

### **Q** パソコンで印刷中断後、再開したら、すでに印刷 された画像も印刷されてしまいました。

→ Macintosh の場合、印刷を中断した後で再開すると、すでに印刷が終わった画像も印刷されてしまうことがあります。

## 用紙のトラブル

# 🔾 用紙がカセットに入りません。

→ 用紙のサイズとペーパーカセットのサイズは合っていますか?

# 📿 きちんと紙送りされていません。

→ 用紙やペーパーカセットは正しくセットされていますか?

# 🔾 よく紙詰まりが起きます。

- → ペーパーカセットに用紙を入れすぎていませんか? 19枚以上(ワイド サイズの場合は 13枚以上)の用紙を入れないでください。
- → 用紙受け部に印刷済みの用紙を 10 枚以上をためていませんか?
- → 用紙が折れ曲がったり、反ったりしていませんか?

# Q 枚数分印刷できません。用紙があまります。

- → 次の操作を行うと、インクシートが無駄遣いされることがあります。
  - ・印刷しないのに電源の入/切を繰り返す。
  - ・印刷中に印刷を中止する。
  - ・インクシートを引っ張る。
  - ・ 複数枚印刷の途中で用紙がなくなったときに、インクカセットを 抜く。(用紙を補充するときは、インクカセットを抜かずに、ペー パーカセットを抜き、用紙を補充してください)

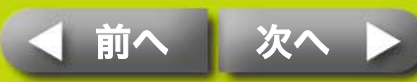

付録

困ったときに読むページ

したいこと索引

プリンターに何らかの問題が起こると、液晶モニターに、エラーの種類を示 すマークが表示されます。該当するエラーマークの対処を行ってください。 また、カメラとプリンターを接続している場合には、カメラの液晶モニター にもエラーメッセージが表示されますので、ご確認ください。

#### 画像を表示できません

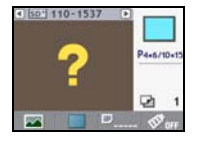

- ・ 画像ファイルにサムネイル(確認用の小さな画像)が含 まれていない可能性があります。この場合には、印刷は 可能です。
- ・ 画像ファイルが壊れている可能性があります。 この場合 は、印刷できません。

#### メモリーカードに画像がありません

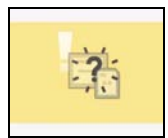

- ・メモリーカードが入っているか確認してください。
- ・メモリーカードが、奥までしっかり差し込まれていることを確認してください。
- ・メモリーカードに画像が入っているか確認してください。

#### 画像が読み込めません

困ったときに読むページ

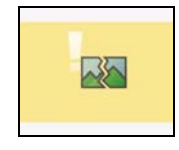

- ・ 次のような画像を印刷しようとしました。
  - 別のカメラまたは異なるタイプで撮影した画像
  - ・ いったんパソコンに取り込んで加工した画像
  - ・8000 × 6000 画素を超える大きな画像
  - ・データが壊れている画像
- ・印刷/中止ボタンを押すと元の画面に戻ります。

したいこと索引

#### 用紙エラー / 用紙がありません

ペーパーカセットが奥まで入っているか確認してください。

付録

- ペーパーカセット内に用紙が入っているか確認してく
   ださい。
- 給紙が正しく行われていない場合は、ペーパーカセット を取り出し、プリンターに残った用紙を抜き取ってくだ さい。
- ペーパーカセットに、印刷できないサイズの用紙が入ってないか確認してください。

#### 用紙がつまりました

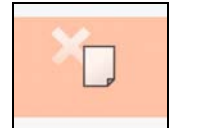

No Ink

No Paper

- ・電源を切ってから、再度電源を入れ直してください。
- ・電源を入れ直しても用紙が出てこない場合は、お客様相 談センターにご相談ください。

#### インクがありません

- ・インクカセットが入っていることを確認してください。
- インクカセットのインクがない場合は、新しいインクカ セットに交換してください。

#### インクと用紙の組み合わせが間違っています

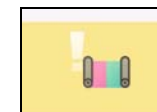

インクと用紙の組み合わせが間違っていないか確認してください。

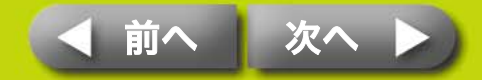

#### プリンターの全体像

#### インクカセットに異常があります

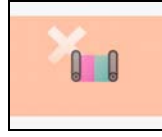

- ・ 電源を切ってから、再度電源を入れ直してください。
- インクカセットを取り出し、インクシートのたるみを 取ってから、再度入れてください。それでも直らない場 合は、新しいインクカセットに交換してください。イン クカセットが取り出せないときは、お客様相談センター にご相談ください。

#### バッテリー切れです(CP750のみ)

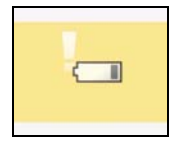

 バッテリーを充電するか、充電されたバッテリーに交換してください。または、コンパクトパワーアダプターを 接続してください。

#### 通信できません

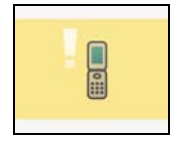

・無線を使った印刷ができません。プリンターとカメラの 位置、距離、カメラ側の設定などを確認してください。

#### 通信が途切れました

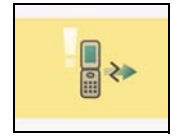

 ・無線を使った印刷の途中で通信が途切れました。プリン ターとカメラの位置、距離を確認し、操作しなおしてく ださい。

したいこと索引

#### 未対応の USB デバイスです

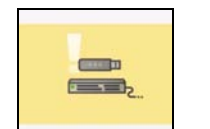

・巻き取り式 USB ケーブル、または USB 端子から、デ バイスを外してください。

#### USB ハブを接続しました

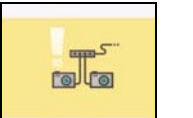

・巻き取り式 USB ケーブル、または USB 端子から、USB ハブを外してください。

#### その他のエラー

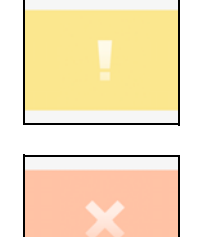

- ・プリンター(カメラ接続時にはカメラも)の電源を切ってから、再度電源を入れ直してください。
  - ・再度同じエラーマークが表示される場合は、お客様相談
     センターにご相談ください。

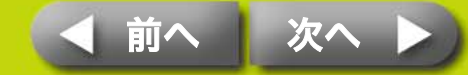

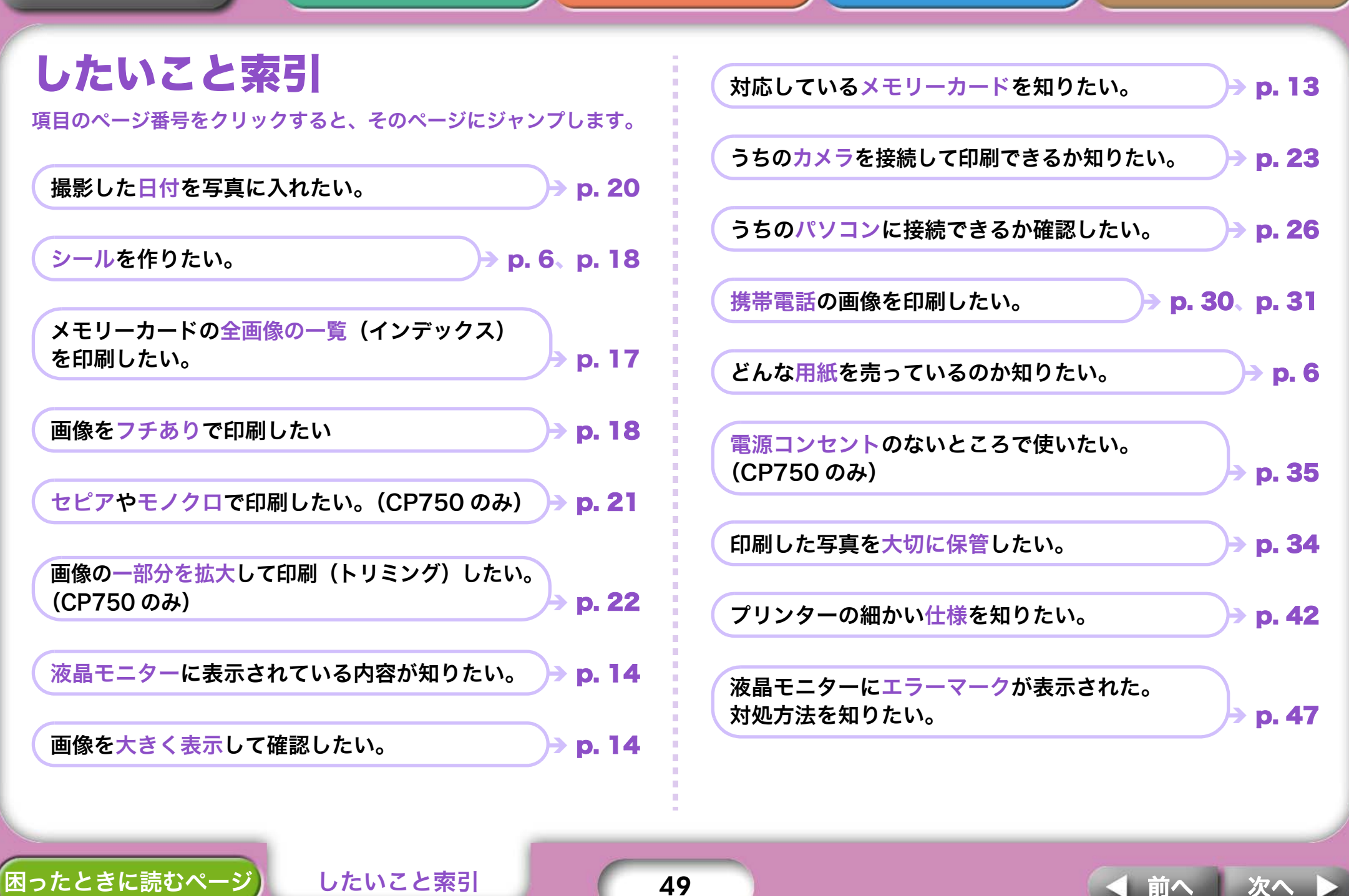

- ・Windows、Windows Vista、Windows Vista ロゴは、アメリカ合衆国およびその他の国で登録されて いる Microsoft Corporation の商標です。
- ・Macintosh、Mac ロゴ、QuickTime、QuickTime ロゴは、アメリカ合衆国およびその他の国で登録されている Apple Computer, Inc. の商標です。
- ・SDHC ロゴ、miniSDHC ロゴは商標です。

したいこと索引

- Portions of the code used in this firmware are based in part on the work of the Independent JPEG Group.
- ・本書の内容の一部または全部を無断で転載することは、禁止されています。
- ・本書の内容に関しては、将来予告なく変更することがあります。
- ・このプリンターやソフトウェアを運用した結果については、上記にかかわらず責任を負いかねますので、 ご了承ください。

50

CDP-J056-010

困ったときに読むページ

© 2007 CANON INC.